### E6888-982 产品操作 FAQ

文档版本 01 发布日期 2025-05-07

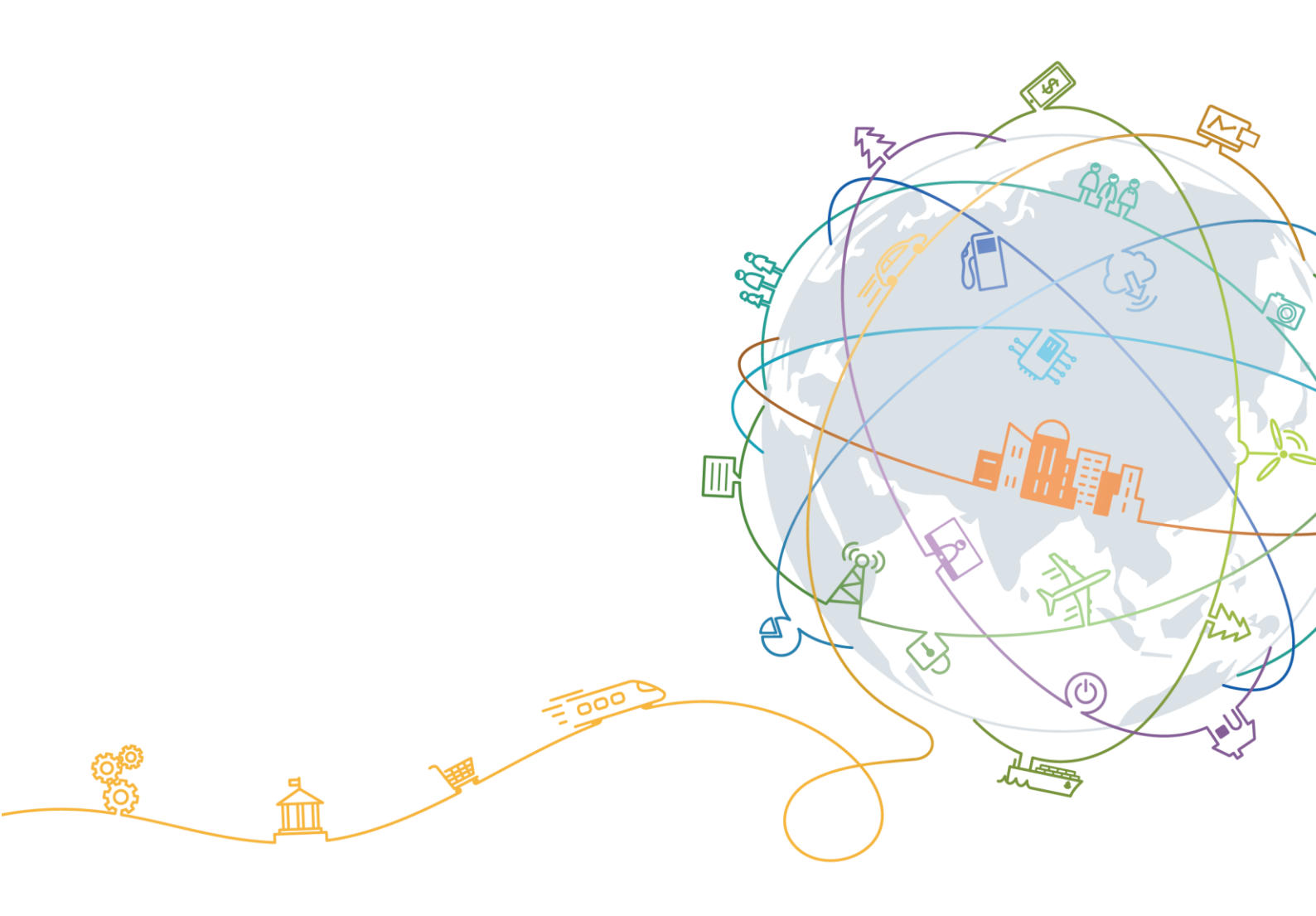

### 目 录

| 1  | 首次上网配置1                 |
|----|-------------------------|
| 2  | 屏幕手势操作5                 |
| 3  | 服务卡片跳转6                 |
| 4  | 快捷图标设置7                 |
| 5  | 扫描 WLAN 二维码连接随行 WiFi8   |
| 6  | 下载 APP 关联设备10           |
| 7  | 查看或修改 WLAN 名称和密码11      |
| 8  | 隐藏或取消隐藏 WLAN 名称14       |
| 9  | 开启/关闭 WLAN 自动休眠模式17     |
| 10 | )设置客人 WLAN              |
| 11 | . 关闭 WLAN 网络            |
| 12 | 26 通过 WPS 接入随行 WiFi 的网络 |
| 13 | 5 查看与管理接入 WLAN 的设备29    |
| 14 | PIN 码管理                 |
| 15 | 5 修改和设置 APN 接入点         |
| 16 | 6 修改带宽和信道41             |
| 17 | ' 查看与管理流量43             |
| 18 | ;恢复出厂设置                 |
| 19 | ) 查看软件版本信息              |
| 20 | )在线升级53                 |
| 21 | 接收短信和发送短信               |
| 22 | 2. 儿童上网保护设置             |

| 23 | 应用加速设置       | 7 |
|----|--------------|---|
| 24 | Wi-Fi 防蹭网设置7 | 0 |

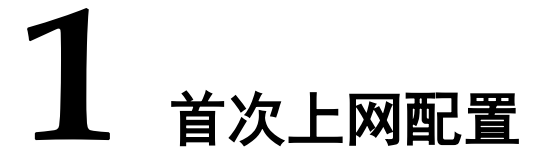

一、插 SIM 卡

准备一张 nano-SIM 卡,按照图示方向插入 SIM 卡(芯片朝上,缺口朝里)。

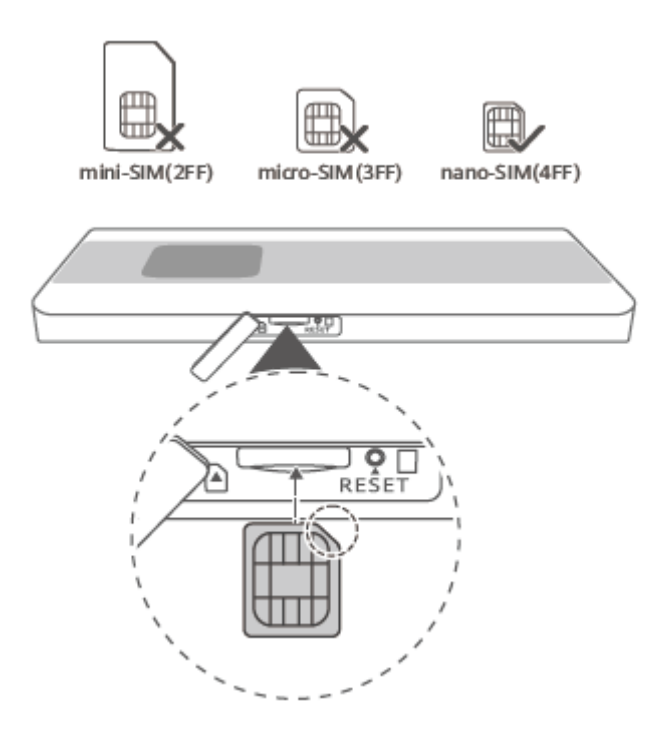

### 二、开机

长按电源键开机。

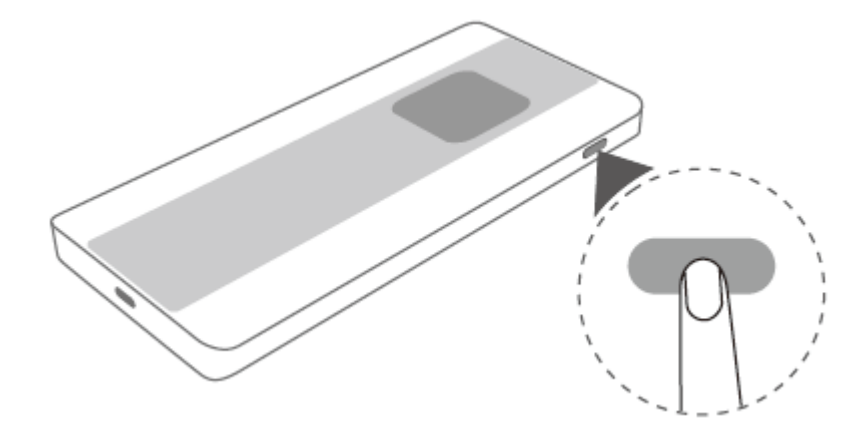

### 三、上网向导

方式一: 首次开机,根据随行 WiFi 的屏幕提示操作,设置 WLAN 密码和 APP / WEB 登录密码,设置完成后可手动连接 WLAN 上网。

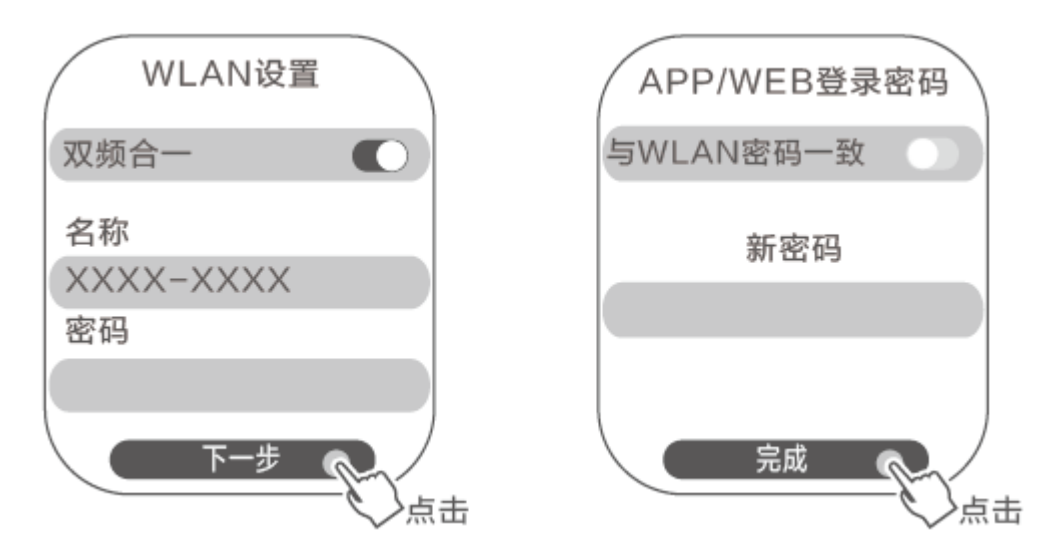

### 方式二:

1. 手机、笔记本电脑等上网设备连接随行 WiFi 的 WLAN,默认的 WLAN 名称请查 看随行 WiFi 背面的铭牌,默认无密码。

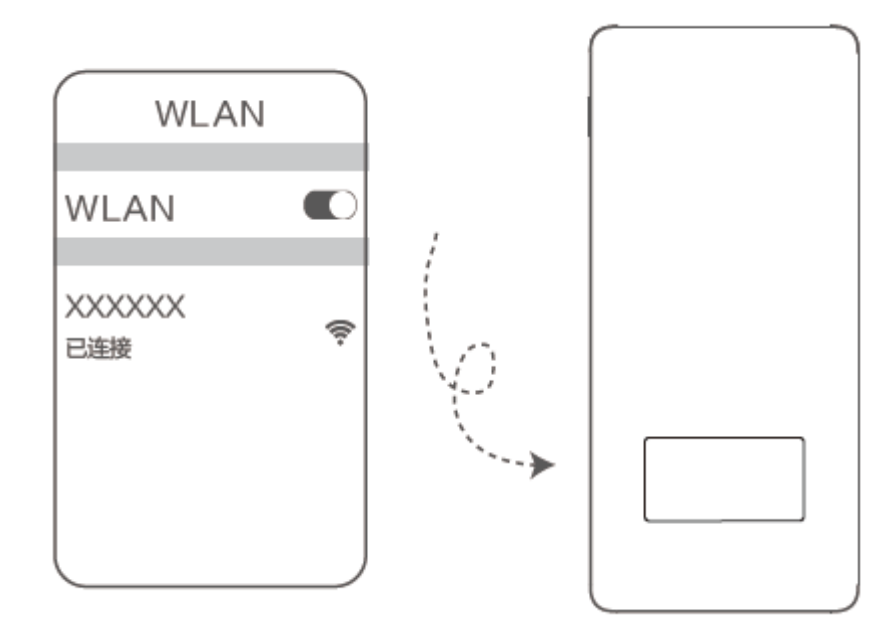

2. 打开浏览器,页面自动跳转至上网向导。(若未跳转,请输入192.168.8.1)。

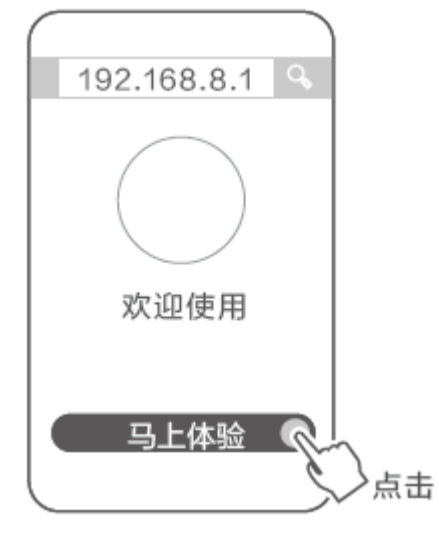

3. 设置 WLAN 密码和设备登录密码。

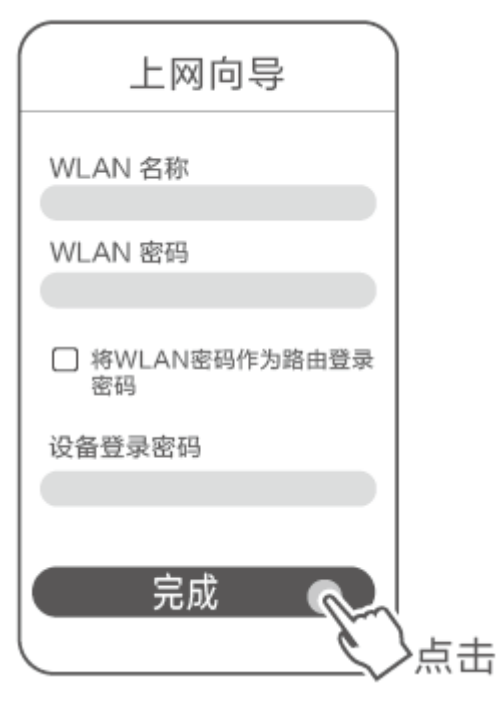

4. 设置完成后手动重新连接 WLAN,即可上网。

| 上网向导                 |
|----------------------|
|                      |
| 配置完成<br>请重新手动连接 WLAN |
|                      |
|                      |

**2** <sub>屏幕手势操作</sub>

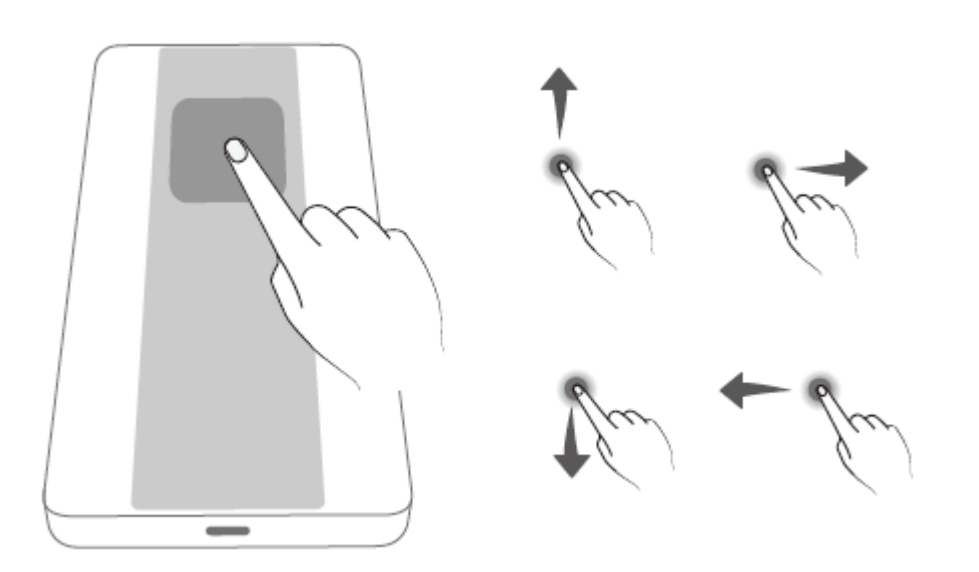

| 上滑      | 在屏幕主界面从底部向上滑动,显示更多功能界面。                |
|---------|----------------------------------------|
| 下滑      | 在屏幕主界面从顶部向下滑动,显示通知信息。                  |
| 左滑 / 右滑 | 在屏幕主界面左滑或者右滑,切换界面。在其他界面左滑或者右滑,返回上一级菜单。 |

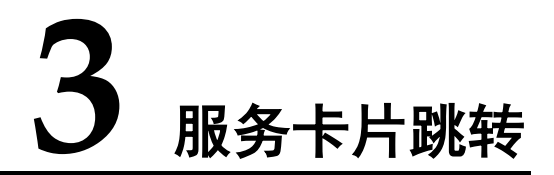

在随行 WiFi 的屏幕上滑解锁进入主界面,界面中间显示服务卡片(如下图示意),可 左右滑动切换卡片,也可点击服务卡片跳转至对应的详细设置 / 查看界面。

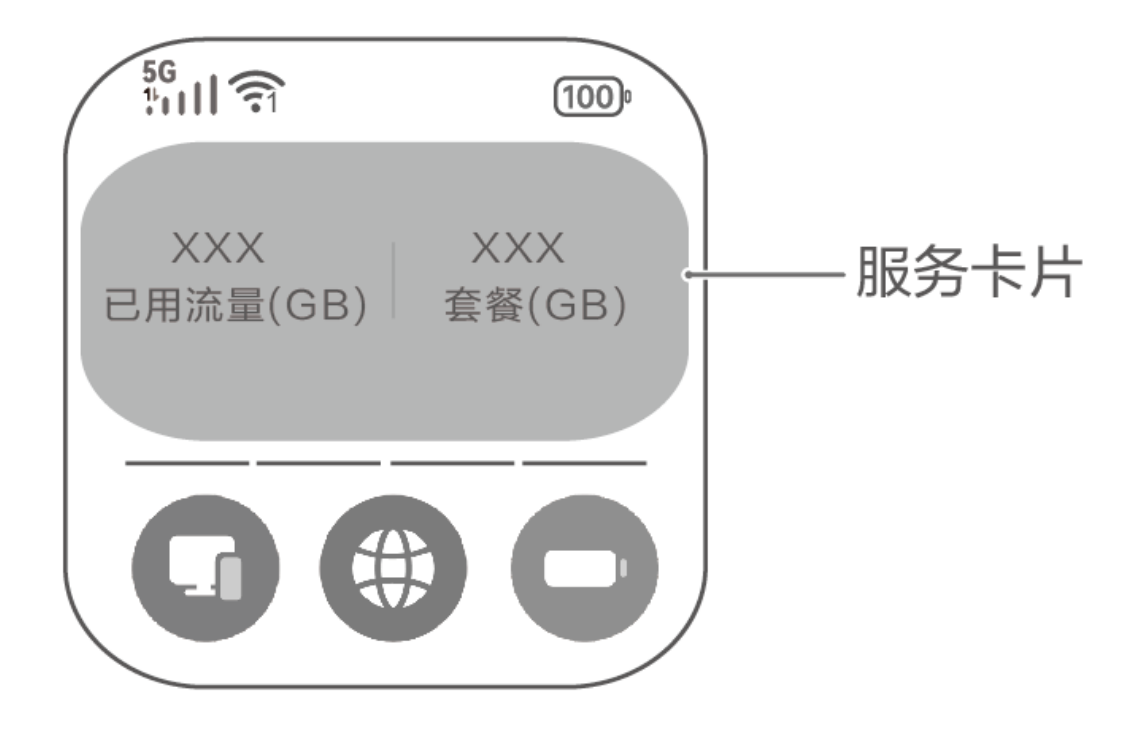

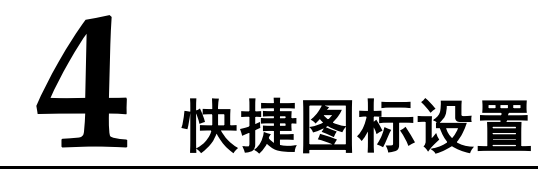

在随行 WiFi 的屏幕上滑解锁进入主界面,屏幕主页底部显示快捷操作栏(如下图示意),放置经常使用的应用。您可点击此处的快捷图标快速进入对应的详细界面,也可按照如下操作设置快捷图标。

- 1. 长按快捷操作栏任意区域,进入快捷图标设置界面。
- 2. 点击快捷图标右上角的 X, 删除当前快捷图标。
- 3. 在上方点击需要设置的快捷图标,并点击右上角的 √ 保存即可。

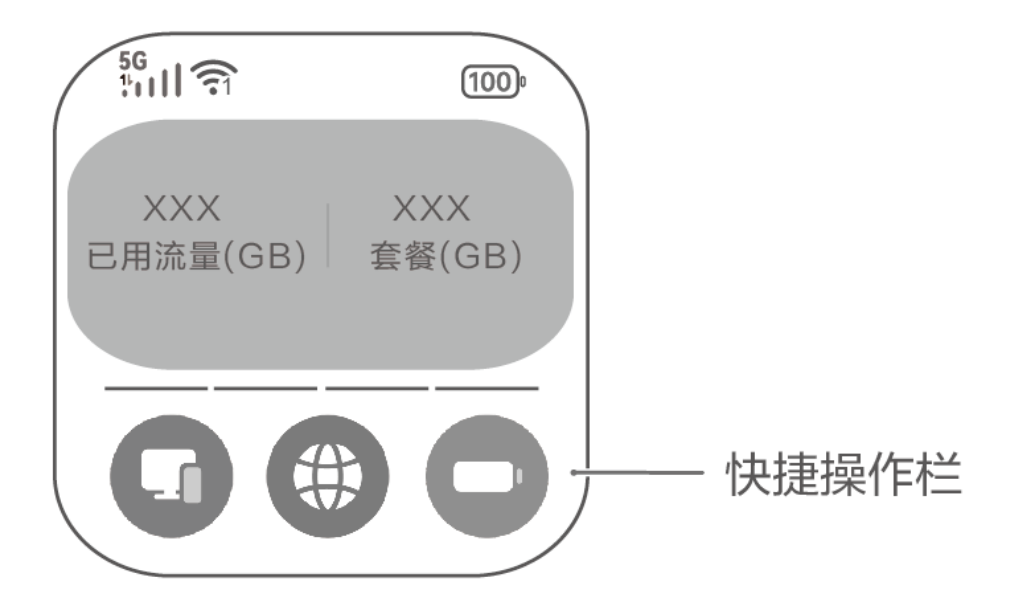

### 5 扫描 WLAN 二维码连接随行 WiFi

您可通过手机扫描随行 WiFi 屏幕上的 WLAN 二维码,快速连接随行 WiFi 的 WLAN。

#### 🛄 说明

不支持微信扫描 WLAN 二维码连接随行 WiFi。

### 一: 打开随行 WiFi 的 WLAN 二维码

- 步骤1 打开随行 WiFi,进入主页面。
- 步骤2 在主页面屏幕上左右滑动,找到显示 WLAN 名称和密码的服务卡片并点击进入详细界面。
- 步骤3 点击界面左下角的二维码小图标,进入显示 WLAN 二维码的界面。

----结束

二: 使用手机扫描 WLAN 二维码

华为手机操作如下:

- 步骤2 对准随行 WiFi 的 WLAN 二维码界面扫描此二维码。
- 步骤3 点击"连接至该网络",即可连接成功。

### ----结束

安卓手机操作如下:

- 步骤1 打开手机控制中心,点击扫一扫,或者进入手机的**设置-WLAN**界面,点击右上 角,。
- 步骤2 对准随行 WiFi 的 WLAN 二维码界面扫描此二维码。
- 步骤3 选择"连接至该网络",即可连接成功。

IOS 手机操作如下:

- 步骤1 打开手机相机,或者点击控制中心的扫一扫
- 步骤2 对准随行 WiFi 的 WLAN 二维码界面扫描此二维码。
- 步骤3 根据界面提示点击"加入",即可连接成功。

## 6 下载 APP 关联设备

您可通过下载 APP 来管理随行 WiFi,体验更多功能。

- 步骤1 手机连接到随行 WiFi 的 WLAN。
- 步骤2 打开随行 WiFi, 进入主页面。
- 步骤3 在主页面屏幕上左右滑动,找到"更多功能请使用 APP"服务卡片并点击进入 APP 下载界面,使用手机扫描屏幕二维码下载安装 APP。首次使用 App,请根据指引注册/登录华为帐号。
- 步骤4 进入智慧生活 App 首页,显示未绑定的随行 WiFi 卡片。
- 步骤5 点击卡片,根据界面提示下载插件,并在绑定路由设备界面点击"绑定"。
- 步骤6 输入路由器登录密码,点击"下一步"。
- 步骤7 界面连接进度显示百分之百即连接成功,并跳转至名称设置界面,您可根据需要设置 随行 WiFi 的名称,并点击"下一步",回到主页。

### 7 查看或修改 WLAN 名称和密码

方式一: 在随行 WiFi 产品后盖的标签上可以查看默认 WLAN 名称(初始无密码)。

方式二: 在随行 WiFi 屏幕上查看

步骤1 打开随行 WiFi,进入主页面。

步骤 2 在屏幕上左右滑动,可在对应的服务卡片上查看 WLAN 名称和密码,或点击此服务卡

片进入详细界面,并点击界面右下角的,进入 WLAN 设置界面查看或修改 WLAN 名称和密码。

您还可以从主页面底部向上滑动,进入"更多功能"一"WLAN 设置"页面,查看或 修改 WLAN 名称和密码。

- 方式三: 在智慧生活 App 上设置
  - 步骤1 手机连接到随行 WiFi 的 WLAN。
  - 步骤2 打开手机中的智慧生活 App, 登录与随行 WiFi 绑定的华为帐号。
  - 步骤3 在首页点击您需要设置的随行 WiFi,即可进入随行 WiFi 的管理页面。
  - 步骤4 在设备管理界面,点击"WLAN 设置",查看、修改 WLAN 名称和密码。

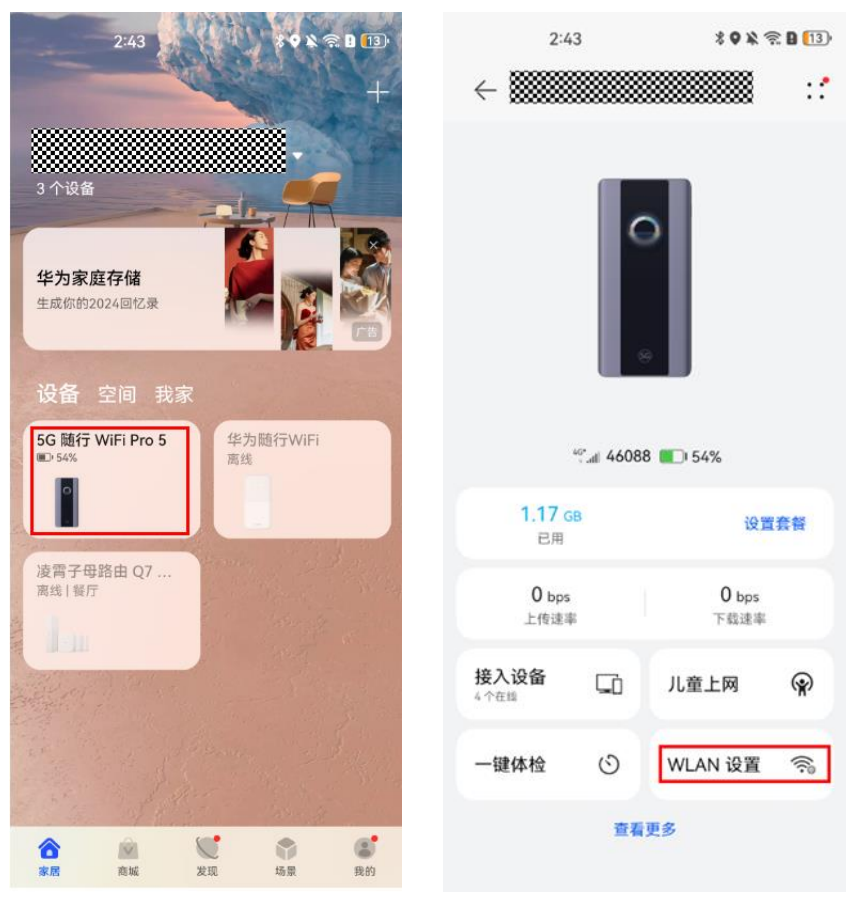

----结束

### 方式四:在 Web 管理页面上查看或修改

- 步骤1 手机/电脑连接到随行 WiFi 的 WLAN。
- 步骤 2 在浏览器地址栏中输入 192.168.8.1 登录 Web 管理界面。输入管理页面的登录密码进入管理页面。若使用手机连接随行 WiFi 的 WLAN,可点击页面上的"切换电脑版",在电脑版 web 管理页面上操作。
- 步骤 3 点击"WLAN 设置" > "WLAN 简易设置",可查看或修改 WLAN 名称和密码。

| ☆ 首页                 | 移动网络     资金。     书书》     书书》    书书》    书书》    书书》    书书》   书书》   书书》     书书》     书书》     书书》     书书》     书书》     书书》 | <b>令</b> WLAN 设置    | <b>希</b> 终端管理     | 器 工具箱 | ◎ 高级设置 |
|----------------------|----------------------------------------------------------------------------------------------------|---------------------|-------------------|-------|--------|
| WLAN 简易设置<br>客人 WLAN | I                                                                                                    | WLAN 简易设置<br>⑦ 页面帮助 |                   |       |        |
|                      |                                                                                                    | 双频合—                | 开启后,2.4G和5G信号合并显示 |       |        |
|                      |                                                                                                    | 2.4/5 GHz WLAN      |                   |       |        |
|                      |                                                                                                    | WLAN 名称             |                   |       |        |
|                      |                                                                                                    | 安全模式                | WPA2-PSK          | ~     |        |
|                      |                                                                                                    | WLAN 密码             |                   | Ŕ     |        |
|                      |                                                                                                    |                     |                   |       |        |
|                      |                                                                                                    |                     |                   |       |        |

----结束

# 8 隐藏或取消隐藏 WLAN 名称

隐藏 WLAN 名称后,手机或电脑等无线设备将搜索不到随行 WiFi 的 WLAN。手机或 电脑连接这个 WLAN 的时候必须手动输入正确的 WLAN 名称。这样可以在一定程度 上增强 WLAN 的安全性,防止陌生设备连接您的 WLAN。

隐藏 WLAN 名称后,不影响曾经连接过这个随行 WiFi 的设备,此类设备会自动连接 上 WLAN。

### 方式一: 在智慧生活 App 上设置

- 步骤1 手机连接到随行 WiFi 的 WLAN。
- 步骤 2 打开手机中的智慧生活 App, 登录与随行 WiFi 绑定的华为帐号。
- 步骤3 在首页点击您需要设置的随行 WiFi,即可进入随行 WiFi 的管理页面。
- 步骤4 在设备管理界面,点击"WLAN设置",选择"隐藏网络不被发现"选项,勾选即可 隐藏网络,取消勾选则可显示网络。

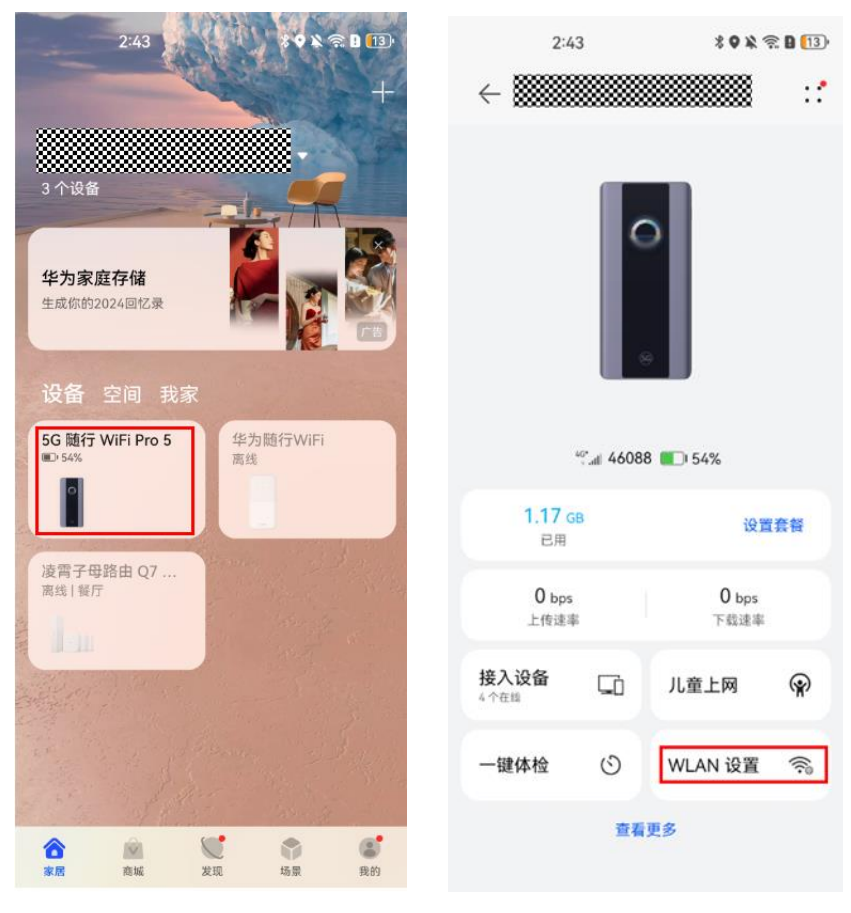

----结束

方式二: 在 Web 管理页面上设置

步骤1 手机/电脑连接到随行 WiFi 的 WLAN。

- 步骤 2 在浏览器地址栏中输入 192.168.8.1 登录 Web 管理界面。输入管理页面的登录密码进入 管理页面。若使用手机连接随行 WiFi 的 WLAN,请点击页面上的"切换电脑版" 后,再进行如下操作。
- **步骤**3 点击"高级设置">"WLAN">"WLAN 安全设置",隐藏、取消隐藏 WLAN 名称和密码。

| 合 首页                                          | 移动网络     | WLAN 设置                                                   | 品 终端管理       | 器 工具箱 | ة © | 高级设置 |
|-----------------------------------------------|----------|-----------------------------------------------------------|--------------|-------|-----|------|
| WLAN<br>WLAN 高级设置<br>WLAN 安全设置<br>WLAN MAC 地均 | <b>,</b> | WLAN 安全设置           您可以对 WLAN 进行更多安全性设置,           ⑦ 页面帮助 | 以确保无线网络的数据安  | 全.    |     |      |
| WLAN WPS                                      |          |                                                           | 2.4 GHz WLAN |       |     |      |
| 版本更新                                          |          | WLAN 名称                                                   | 安全模式         | t     | 状态  | 操作   |
| DHCP                                          |          | 606                                                       | WPA/WPA2     | -PSK  |     | ~    |
| 安全                                            | •        |                                                           |              |       |     |      |
| 系统                                            | •        |                                                           |              |       |     |      |
|                                               |          |                                                           |              |       |     |      |
|                                               |          |                                                           |              |       |     |      |

| 合 首页                         | ⑦ 移动网络 | WLAN 设置                                 | 品 终端管理                                     | 品 工具箱                      | ◎ 高级设置 |
|------------------------------|--------|-----------------------------------------|--------------------------------------------|----------------------------|--------|
| WLAN<br>WLAN 高级设<br>WLAN 安全谈 | *<br>透 | WLAN 安全设置<br>您可以对 WLAN 进行更多安:<br>⑦ 页面帮助 | 全性设置,以确保无线网络的数                             | 据安全。                       |        |
| WLAN MAC 5                   | 地址过滤   | ←返回                                     |                                            |                            |        |
| WLAN WPS                     |        | WLAN 名称                                 | 606                                        |                            |        |
| 版本更新                         |        | 安全模式                                    | WPA/WPA2-PSK                               | •                          |        |
| 安全                           | •      | WLAN 密码                                 |                                            | B                          |        |
| 系统                           | •      | WLAN 隐身                                 | WEAN 隐身开启后,您必须在<br>WLAN 名称才能连接到 WLAN<br>可用 | 终端上输入正确的<br>并且 WLAN WPS 将不 |        |
|                              |        | AP 隔离                                   |                                            |                            |        |
|                              |        |                                         | 保存                                         |                            |        |

## **9** 开启/关闭 WLAN 自动休眠模式

随行 WiFi 默认开启 WLAN 自动休眠模式,此模式可以帮助您节省设备电量,如果一定时间内没有终端设备连接随行 WiFi,随行 WiFi 会自动关闭 WLAN,此时您按一下随行 WiFi 的电源键可以唤醒 WLAN。

如果您想自行开关此功能,可参考如下操作:

### 方式一: 在随行 WiFi 屏幕上设置

- 步骤1 打开随行 WiFi,进入主页面。
- **步骤 2** 从主页面底部向上滑动,进入"更多功能"一"电池管理"页面,您可以开启/关闭 WLAN 自动休眠功能或设置休眠时间(默认休眠时间为 30 分钟)。

----结束

### 方式二: 在智慧生活 App 上设置

- 步骤1 手机连接到随行 WiFi 的 WLAN。
- 步骤2 打开手机中的智慧生活 App, 登录与随行 WiFi 绑定的华为帐号。
- 步骤3 在首页点击您需要设置的随行 WiFi,即可进入随行 WiFi 的管理页面。
- 步骤4 点击"查看更多",在更多应用界面选择"节电设置",在电量页面可关闭"WLAN 自动休眠"或设置休眠时间(默认休眠时间为30分钟)。

| 2:4                 | 3                       | *•**          | R 🛛 🚺 |  |
|---------------------|-------------------------|---------------|-------|--|
| ← ▓▓▓               |                         |               | ::*   |  |
|                     |                         |               |       |  |
|                     |                         | >             |       |  |
|                     | <sup>دوم</sup> all 4608 | 8 🔲 54%       |       |  |
| <b>1.17</b> d<br>已用 | iΒ                      | 设置            | 套督    |  |
| 0 bps<br>上传速到       | K.                      | 0 bps<br>下载速率 |       |  |
| 接入设备<br>4个在组        | Gì                      | 儿童上网          | Ŷ     |  |
| 一键体检                | ତ                       | WLAN 设置       | (i?)  |  |
|                     | 查看                      | 更多            |       |  |
| ← 节电谈               | 置                       |               |       |  |

| $\leftarrow$ | 更多应用      |   |
|--------------|-----------|---|
| 2            | 客人 WLAN   | > |
| 0.0          | WLAN 二维码  | > |
| 0            | 短信        | > |
| <u></u>      | APN设置     | > |
| 1            | Wi-Fi 防蹭网 | > |
|              | 运行周报      | > |
| ē            | 节电设置      | > |
| 0,           | 高级设置      | > |

### 32 %

| <b>省电模式</b><br>该模式下将会调整网络配置,WLAN 会<br>重连、上网性能会降低                  |                                                                                                    |
|-------------------------------------------------------------------|----------------------------------------------------------------------------------------------------|
| 省电策略                                                              |                                                                                                    |
| WLAN 自动休眠<br>长时间不进行连接,则自动关闭 WLAI                                  | N. 💽                                                                                                    |
| 休眠                                                                | 30分钟 >                                                                                                    |
|                                                                   |                                                                                                    |
| WLAN 定时休眠<br>WLAN 连接状态下,用户无操作或无涉<br>使用,则自动关闭 WLAN                 | 流量 💽                                                                                                    |
| WLAN 定时休眠<br>WLAN 连接状态下,用户无操作或无迹<br>使用,则自动关闭 WLAN<br>开始时间         | 充量 <b>○</b> 00:00 >                                                                                                    |
| WLAN 定时休眠<br>WLAN 连接状态下,用户无操作或无测<br>使用,则自动关闭 WLAN<br>开始时间<br>结束时间 | ①     ①     ①     ①     ①     ③     ②     ③     ③     ③     ③     ③     ③     ③     ③     ③     ③     ③     ⑤     ⑤     ⑤     ⑤     ⑤     ⑤     ⑤     ⑤     ⑤     ⑤     ⑤     ⑤     ⑤     ⑤     ⑤     ⑤     ⑤     ⑤     ⑤     ⑤     ⑤     ⑤     ⑤     ⑤     ⑤     ⑤     ⑤     ⑤     ⑤     ⑤     ⑤     ⑤     ⑤     ⑤     ⑤     ⑤     ⑤     ⑤     ⑤     ⑤     ⑤     ⑤     ⑤     ⑤     ⑤     ⑤     ⑤     ⑤     ⑤     ⑤     ⑤     ⑤     ⑤     ⑤     ⑤     ⑤     ⑤     ⑤     ⑤     ⑤     ⑤     ⑤     ⑤     ⑤     ⑤     ⑤     ⑤     ⑤     ⑤     ⑤     ⑤     ⑤     ⑤     ⑤     ⑤     ⑤     ⑤     ⑤     ⑤     ⑤     ⑤     ⑤     ⑤     ⑤     ⑤     ⑤     ⑤     ⑤     ⑤     ⑤     ⑤     ⑤     ⑤     ⑤     ⑤     ⑤     ⑤     ⑤     ⑤     ⑤     ⑤     ⑤     ⑤     ⑤     ⑤     ⑤     ⑤     ⑤     ⑤     ⑤     ⑤     ⑤     ⑤     ⑤     ⑤     ⑤     ⑤     ⑤     ⑤     ⑤     ⑤     ⑤     ⑤     ⑤     ⑤     ⑤     ⑤     ⑤     ⑤     ⑤     ⑤     ⑤     ⑤     ⑤     ⑤     ⑤     ⑤     ⑤     ⑤     ⑤     ⑤     ⑤     ⑤     ⑤     ⑤     ⑤     ⑤     ⑤     ⑤     ⑤     ⑤     ⑤     ⑤     ⑤     ⑤     ⑤     ⑤     ⑤     ⑤     ⑤     ⑤     ⑤     ⑤     ⑤     ⑤     ⑤     ⑤     ⑤     ⑤     ⑤     ⑤     ⑤     ⑤     ⑤     ⑤     ⑤     ⑤     ⑤     ⑤     ⑤     ⑤     ⑤     ⑤     ⑤     ⑤     ⑤     ⑤     ⑤     ⑤     ⑤     ⑤     ⑤     ⑤     ⑤     ⑤     ⑤     ⑤     ⑤     ⑤     ⑤     ⑤     ⑤     ⑤     ⑤     ⑤     ⑤     ⑤     ⑤     ⑤     ⑤     ⑤     ⑤     ⑤     ⑤     ⑤     ⑤     ⑤     ⑤     ⑤     ⑤     ⑤     ⑤     ⑤     ⑤     ⑤     ⑤     ⑤     ⑤     ⑤     ⑤     ⑤     ⑤     ⑤     ⑤     ⑤     ⑤     ⑤     ⑤     ⑤     ⑤     ⑤     ⑤     ⑤     ⑤     ⑤     ⑤     ⑤     ⑤     ⑤     ⑤     ⑤     ⑤     ⑤     ⑤     ⑤     ⑤     ⑤     ⑤     ⑤     ⑤     ⑤     ⑤     ⑤     ⑤     ⑤     ⑤     ⑤     ⑤     ⑤     ⑤     ⑤     ⑤     ⑤     ⑤     ⑤     ⑤     ⑤     ⑤     ⑤     ⑤     ⑤     ⑤     ⑤     ⑤     ⑤     ⑤     ⑤     ⑤     ⑤     ⑤     ⑤     ⑤     ⑤     ⑤     ⑤     ⑤     ⑤     ⑤     ⑤     ⑤     ⑤     ⑤     ⑤     ⑤     ⑤     ⑤     ⑤     ⑤     ⑤     ⑤     ⑤     ⑤     ⑤     ⑤     ⑤     ⑤     ⑤     ⑤     ⑤     ⑤     ⑤     ⑤ |

### 方式三: 在 Web 管理页面上设置

- 步骤1 手机/电脑连接到随行 WiFi 的 WLAN。
- 步骤 2 在浏览器地址栏中输入 192.168.8.1 登录 Web 管理界面。输入管理页面的登录密码进入管理页面。若使用手机连接随行 WiFi 的 WLAN,请点击页面上的"切换电脑版"后,再进行如下操作。
- **步骤**3 选择" 高级设置" > "WLAN" > "WLAN 高级设置",设置 WLAN 自动休眠时间为不休眠(默认休眠时间为 30 分钟)。

| ☆ 首页                   | 4 移动网络    | WLAN 设置                      | よ 终端管理                                                            | 品 工具箱                         | ⑦ 高级设置 |
|------------------------|-----------|------------------------------|-------------------------------------------------------------------|-------------------------------|--------|
| WLAN<br>WLAN 高级设       | •         | WLAN 高级设置<br>您可以对 WLAN 做更多个性 | 生化的设置,适应各种网络环境。                                                   |                               |        |
| WLAN 安全设<br>WLAN MAC 地 | 置<br>时止过滤 | WLAN 自动休眠时间(分)               | 30<br>WLAN 无用户接入情况下,在                                             | 所选时间过后将进入休眠<br>四方主体 短时 预时 计 故 |        |
| WLAN WPS<br>版本更新<br>路由 | Ŧ         | WLAN PMF                     | れたが、Witterend Park Jive Biological Automation (又在接入设备支持 PMF(Prote | , 12在未外的最中国版明了主义              |        |
|                        |           |                              | пашсыдлылд №Л ±ХХ                                                 |                               |        |

# **10** 设置客人 WLAN

当您家里来客人时,可以开启客人 WLAN 功能,这样您家里将同时拥有主人 WLAN 和客人 WLAN 两个独立的 WLAN 网络。客人虽然可以通过专属 WLAN 上网,但不能管理您的随行 WiFi,也不能访问您家庭网络中的设备,有效保证了您的网络隐私安全。

### 方式一: 在智慧生活 App 上设置

- 步骤1 手机连接到随行 WiFi 的 WLAN。
- 步骤 2 打开手机中的智慧生活 App, 登录与随行 WiFi 绑定的华为帐号。
- 步骤3 在首页点击您需要设置的随行 WiFi,即可进入随行 WiFi 的管理页面。
- 步骤4 点击"查看更多",在更多应用界面选择"客人 WLAN",打开或关闭"客人 WLAN"开关,可以设置或者修改客人 WLAN 的"WLAN 名称"、"密码"及"开启 时长",点击"确定"即可。

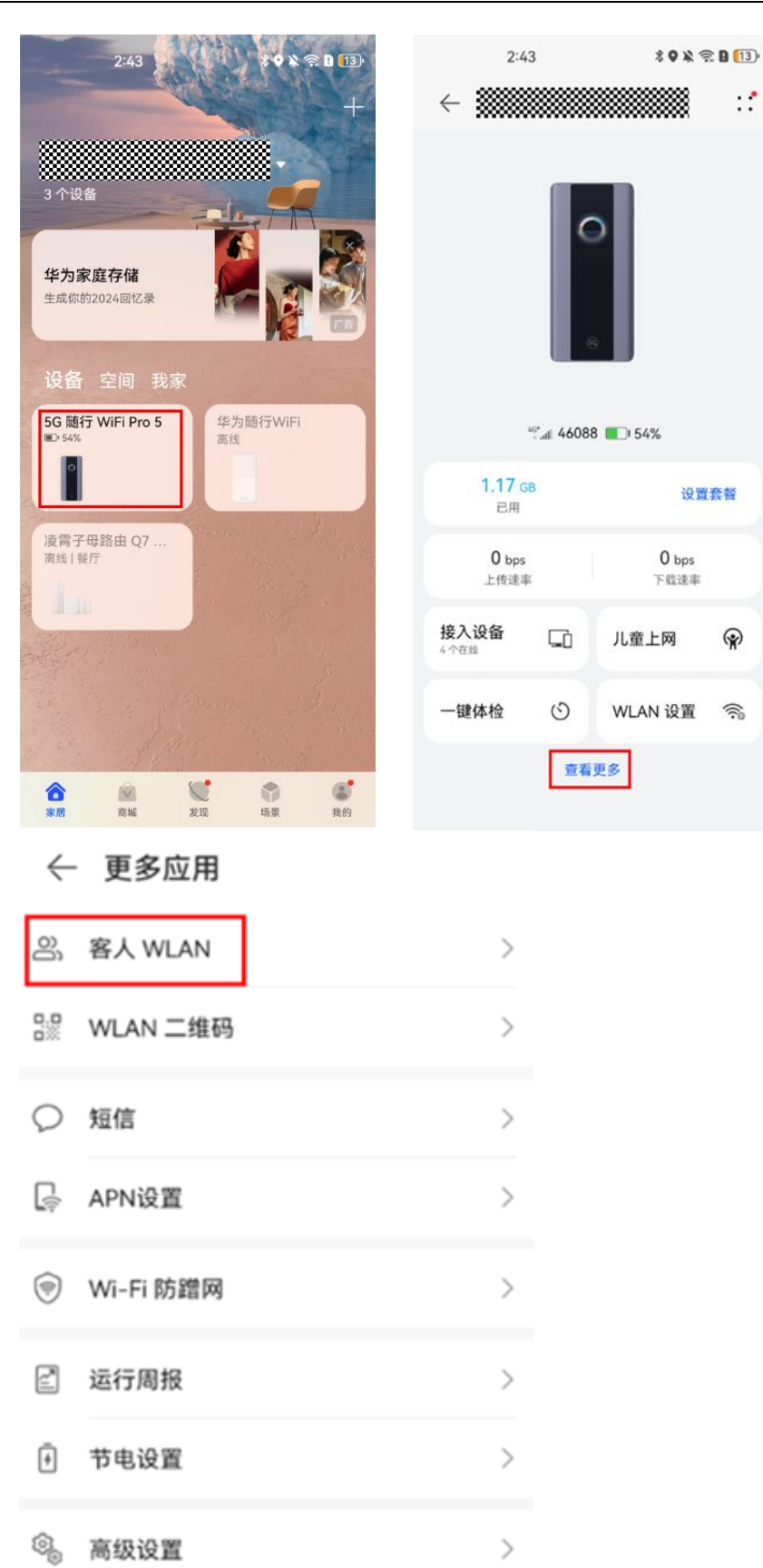

### 方式二: 在 Web 管理页面上设置

- 步骤1 手机/电脑连接到随行 WiFi 的 WLAN。
- 步骤 2 在浏览器地址栏中输入 192.168.8.1 登录 Web 管理界面。输入管理页面的登录密码进入管理页面。若使用手机连接随行 WiFi 的 WLAN,请点击页面上的"切换电脑版"后,再进行如下操作。
- 步骤 3 选择"WLAN 设置" > "客人 WLAN",打开或关闭"客人 WLAN"开关。
- 步骤 4 可以设置或者修改客人 WLAN 的"WLAN 名称"、"WLAN 密码"及"开启时 长",点击"保存"即可。

| 命首页                 | 田 移动网络     日     日      日      日 | 🛜 WLAN 设置                                                         | よ 终端管理                             | 8 工具箱                               | ⑦ 高级设置                 |  |
|---------------------|----------------------------------------------------------------------------------------------------|-------------------------------------------------------------------|------------------------------------|-------------------------------------|------------------------|--|
| WLAN 简易设<br>客人 WLAN | ·置<br>]                                                                                                    | 客人 WLAN<br>家里来會时,可开启客人 WLI<br>以通过专属 WLAN 上网,但不<br>隐私安全。<br>⑦ 页面帮助 | AN 功能,这样就有彼此独立的<br>不能管理您的路由器,也不能访问 | 主人 WLAN 和客人 WLAN 两<br>可您家庭网络中的设备,从而 | 个网络。客人虽然可<br>有效保障了您的网络 |  |
|                     |                                                                                                    | 客人 WLAN                                                           |                                    |                                     |                        |  |
|                     |                                                                                                    | 开启时长                                                              | 4/小时                               | ~                                   |                        |  |
|                     |                                                                                                    | WLAN 名称                                                           |                                    |                                     |                        |  |
|                     |                                                                                                    | 安全                                                                | 加密                                 | ~                                   |                        |  |
|                     |                                                                                                    | WLAN 密码                                                           |                                    | Ø                                   |                        |  |
|                     |                                                                                                    |                                                                   |                                    |                                     |                        |  |
| 结束                  |                                                                                                    |                                                                   |                                    |                                     |                        |  |

# **11** 关闭 WLAN 网络

### 🛄 说明

如果您不需要使用随行 WiFi 的 WLAN 网络,也想节省设备电量,请长按电源键关闭随行 WiFi,即可关闭 WLAN 网络。

### 方式一: 在随行 WiFi 屏幕上关闭

步骤1 打开随行 WiFi, 进入主页面。

**步骤 2** 在屏幕上左右滑动,点击显示 WLAN 名称和密码的服务卡片进入详细界面,并点击界面右下角的,进入 WLAN 设置界面,关闭 WLAN 右侧的开关。或者您也可以从主页面底部向上滑动,进入"更多功能"—"WLAN 设置"页面,关闭 WLAN 右侧的开关。

----结束

### 方式二: 在智慧生活 App 上关闭

步骤1 手机连接到随行 WiFi 的 WLAN。

- 步骤2 打开手机中的智慧生活 App, 登录与随行 WiFi 绑定的华为帐号。
- 步骤3 在首页点击您需要设置的随行 WiFi,即可进入随行 WiFi 的管理页面。
- 步骤4 在设备管理界面,点击"WLAN 设置",关闭 WLAN 开关。

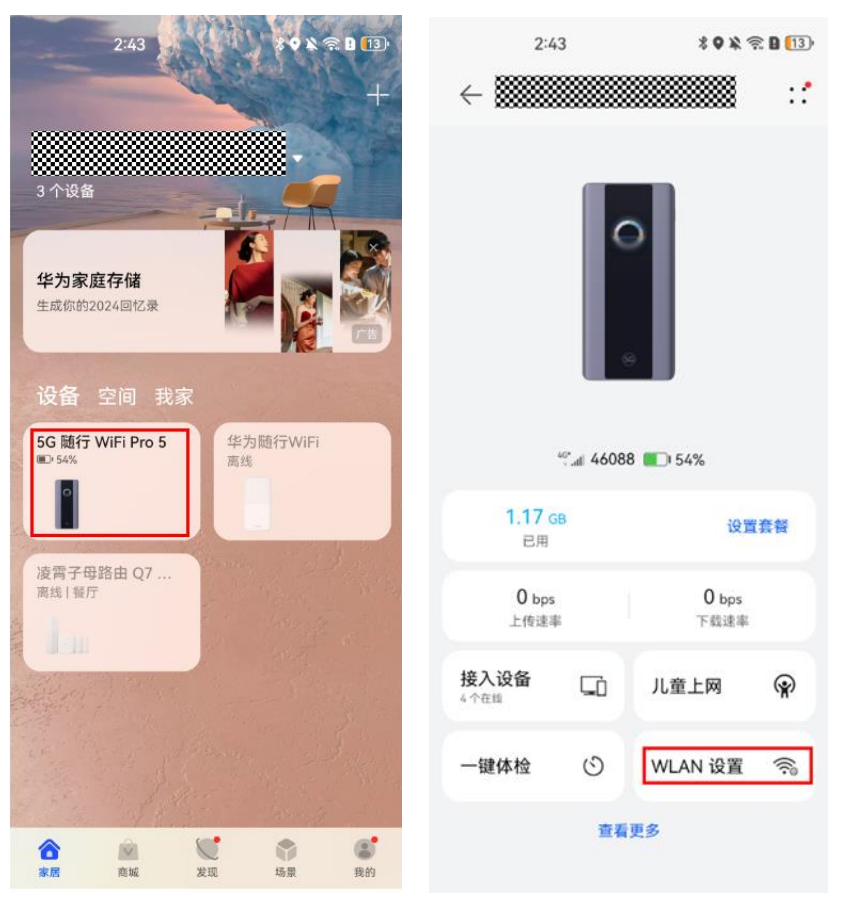

----结束

- 方式三: 在 Web 管理页面上关闭
  - 步骤1 手机/电脑连接到随行 WiFi 的 WLAN。
  - 步骤 2 在浏览器地址栏中输入 192.168.8.1 登录 Web 管理界面。输入管理页面的登录密码进入管理页面。若使用手机连接随行 WiFi 的 WLAN,请点击页面上的"切换电脑版"后,再进行如下操作。
  - 步骤 3 选择"WLAN 设置" > "WLAN 简易设置",关闭"WLAN"开关。

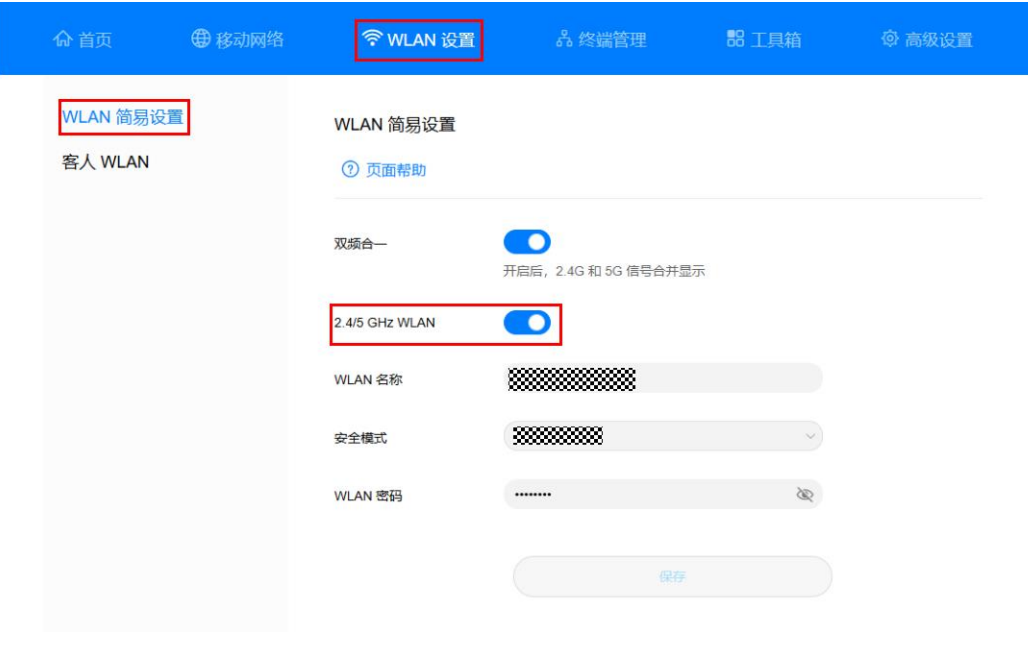

----结束

# **12** 通过 WPS 接入随行 WiFi 的网络

通过随行 WiFi 的 WPS 功能,您无须手动输入复杂的 Wi-Fi 密码,就能快捷、安全地 给一部新手机建立 Wi-Fi 连接。

WPS(Wi-Fi Protected Setup, Wi-Fi 保护设置)是一个简单且安全地建立无线网络的标准。

#### 🛄 说明

- 要使用随行 WiFi 的 WPS 功能,需要连接的 Wi-Fi 终端设备(如手机)具有 WPS 功能。开 启 WPS 功能可以使用物理上的硬件按钮,也可以使用软件中的模拟开关(例如:手机中的 WPS 开关)。随行 WiFi 系列产品无 WPS 硬件按钮,需要通过 Web 管理页面打开。
- 对于手机等设备,您可在手机设置中搜索'WPS',若有 WPS 功能开关则可以使用。

### 方式一:通过 PBC 建立 WLAN 连接

手机 1 为需要连接随行 WiFi 网络的新设备,手机 2 为已经连接上随行 WiFi 网络的设备。

- **步骤1** 手机1中选择"设置">"WLAN">"高级设置">"WPS 连接"(具体操作 路径以您手机为准,需找到 WPS 功能才可使用)。
- 步骤 2 在手机 2 浏览器地址栏中输入 192.168.8.1 登录 Web 管理界面。输入管理页面的登录密码进入管理页面,请点击页面上的"切换电脑版"后,再进行如下操作。
- 步骤3 选择"高级设置 > WLAN > WLAN WPS"。
- **步骤** 4 按下手机 1 上的 WPS 按钮后, 2 分钟内单击 "PBC 连接"后, 即可完成 WLAN 连接。

| 合首页                            | 🕀 网络设置   | ☆ WLAN 设置                                            | <b>。</b> 终端管理          | 品 工具箱 |  |  |
|--------------------------------|----------|------------------------------------------------------|------------------------|-------|--|--|
| WLAN<br>WLAN 高级设置<br>WLAN 安全设置 | <b>*</b> | WLAN WPS<br>您可以使用 WPS(WLAN Prot<br>⑦ 页面帮助            | ected Setup)快速连接 WLAN, |       |  |  |
| WLAN MAC 地<br>WLAN WPS         | 山口过速     | WPS 功能                                               |                        |       |  |  |
| 版本更新                           |          | 方式一<br>按下终端上的 WPS 按钮后,2分钟内单击"PBC 连接"按钮,即可完成 WLAN 连接。 |                        |       |  |  |
| DHCP<br>安全                     |          |                                                      | PBC 道                  | 接     |  |  |
| 系统                             | •        |                                                      |                        |       |  |  |

方式二:通过 PIN 建立 WLAN 连接

手机 1 为需要连接随行 WiFi 网络的新设备,手机 2 为已经连接上随行 WiFi 网络的设备。

- 步骤1 选择手机1中"设置 > WLAN > 高级设置 > WPS PIN 码连接"(具体操作路径以您 手机为准,需找到 WPS 功能才可使用),点击"WPS PIN 码连接"生成 PIN 码。
- 步骤 2 在手机 2 浏览器地址栏中输入 192.168.8.1 登录 Web 管理界面。输入管理页面的登录密码进入管理页面,请点击页面上的"切换电脑版"后,再进行如下操作。
- 步骤3 选择"高级设置 > WLAN > WLAN WPS"。
- 步骤 4 将手机 1 生成的 PIN 码输入到 WLAN WPS 页面中,单击"连接"后,即可完成 WLAN 连接。

| () 页首()                                  | 🕀 网络设置 |                                           | 品容端管理                      | <b>部</b> 工具箱  | ⑦ 高级设置 |
|------------------------------------------|--------|-------------------------------------------|----------------------------|---------------|--------|
| WLAN<br>WLAN 高级设置<br>WLAN 安全设置           |        | WLAN WPS<br>您可以使用 WPS(WLAN Prof<br>⑦ 页面帮助 | iected Setup)快速连接 WLAN,    | -             |        |
| WLAN MAC 地址过<br>WLAN WPS<br>版本更新<br>DHCP | Ś      | WPS 功能<br>方式—<br>按下终端上的 WPS 核相后,<br>—     | 2分钟内单击"PBC 连接"该钮,          | 即可完成 WLAN 连接。 |        |
| 安全<br>系统                                 | *      | 方式二<br>输入终端生成的 PIN 码,点时                   | PBC 读<br>5"连接"按钮,即可完成 WLAN | i接<br>I 连接。   |        |
|                                          |        | [                                         | 输入终端生成的 PIN 码。<br>连接       | :             |        |

# **13** 查看与管理接入 WLAN 的设备

开启 WLAN 访问控制后,您可以根据需要将随行 WiFi 的 WLAN 设置成黑名单模式或 白名单模式。黑名单模式下,黑名单中的设备将无法连接随行 WiFi 的 WLAN;白名单 模式下,仅白名单中的设备可以连接随行 WiFi 的 WLANi。设置 WLAN 黑白名单是对 WLAN 安全的进一步强化,即使其他用户知道 WLAN 名称和密码,随行 WiFi 也可以 限定其接入。

### 方式一: 在随行 WiFi 屏幕上设置

- 步骤1 打开随行 WiFi, 进入主页面。
- **步骤2** 从主页面底部向上滑动,进入"更多功能"一"接入设备"页面,在列表中找到您想 要拉黑的设备,关闭其右侧的开关,即可拉黑该设备。

----结束

### 方式二: 在智慧生活 App 上设置

- 步骤1 手机连接到随行 WiFi 的 WLAN。
- 步骤2 打开手机中的智慧生活 App, 登录与随行 WiFi 绑定的华为帐号。
- 步骤3 在首页点击您需要设置的随行 WiFi,即可进入随行 WiFi 的管理页面,点击"接入设备"。

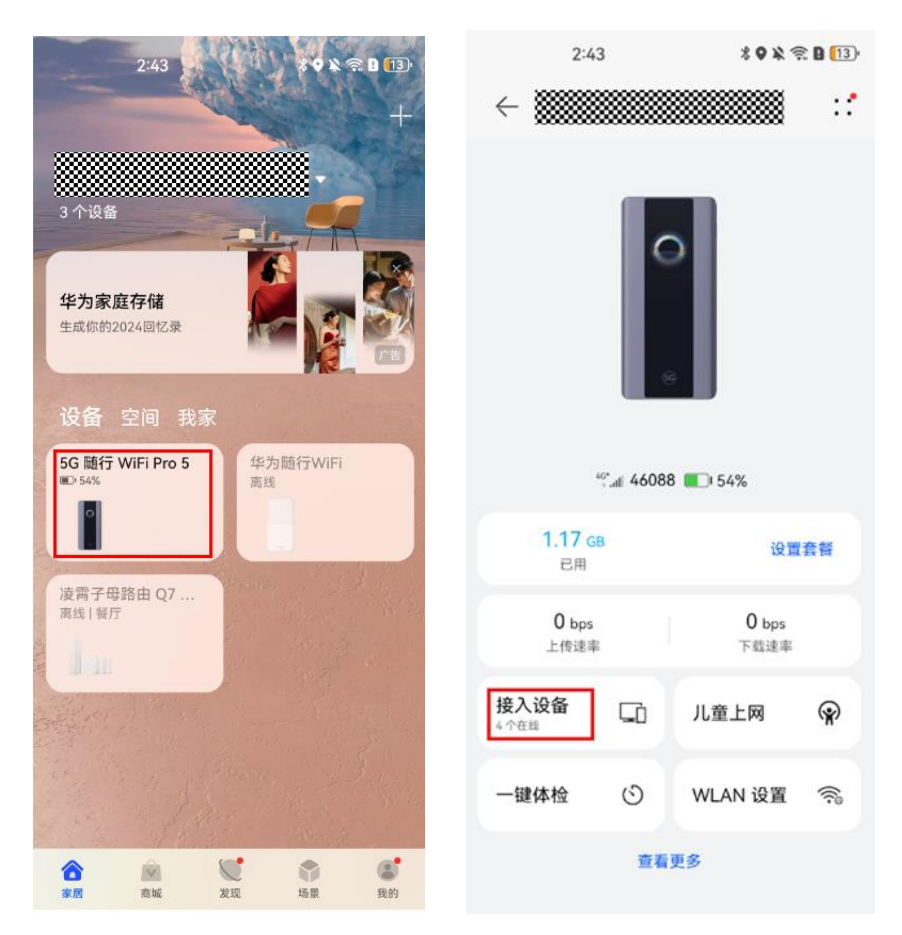

步骤4 在"接入设备"页面的"在线设备"或者"离线设备"列表中找到并点击您想要拉黑的设备,关闭该设备的"允许连接 WLAN" 开关,点击"确定"。即可拉黑该设备,禁止该设备连接 WLAN。将设备拉黑之后,您可以在"接入设备"页面查看被拉黑的设备。

| 10:20 🖬 🖬 🔛 🔌 📚 교통             |                |
|--------------------------------|----------------|
| ← 接入设备                         | ←              |
|                                |                |
| 5 合 1 合                        | (?)            |
| 全部设备 路由器数量<br>在线设备(3) 1主轮间0从路由 |                |
|                                | 允许连接WLAN       |
| 在线设备(3) ~                      |                |
|                                | <b>设备</b> 信息 > |
| ● 奈 2.4GHz 7 分钟前               | 修改备注           |
| □ □ LAN 8 分钟前                  |                |
|                                |                |
| 🥮 🤶 2.4GHz 1 分钟前               |                |
| 黑名单设备(0)                       |                |
| 高线设备(2) ~                      |                |
|                                |                |
|                                |                |
|                                |                |
|                                |                |
|                                |                |
| III O <                        | 删除此设备          |
| $\leftarrow$                   |                |
|                                |                |
|                                |                |
|                                |                |
|                                |                |
| 允许连接WLAN                       |                |
| 设备信息                           | >              |
| 修改条注 ΔΔ/05/EΔ/ΔE/C5/E9         |                |
| ISKELT AUGULANI (SUL)          |                |
|                                |                |
|                                |                |
|                                |                |
|                                |                |
|                                |                |
|                                |                |
| 提示                             |                |
| 该用户若加入黑名单,将不可连接到此              |                |
| 设备。是否继续?                       |                |
| 取消 确定                          |                |
|                                |                |

### 🗀 说明

- "在线设备"列表中标注为"[自己]XXX"的设备,是您现在用于管理智慧生活 App 的设备,不能对该设备进行拉黑操作。
- 如果您想要将设备从黑名单内移出,在"接入设备"页面的"黑名单设备"列表中找到并点 击您想要解除黑名单的设备,点击"允许连接 WLAN"开关即可。

### 方式三: 在 Web 管理页面上设置 WLAN MAC 地址过滤

- 步骤1 手机/电脑连接到随行 WiFi 的 WLAN。
- 步骤 2 在浏览器地址栏中输入 192.168.8.1 登录 Web 管理界面。输入管理页面的登录密码进入管理页面。若使用手机连接随行 WiFi 的 WLAN,请点击页面上的"切换电脑版"后,再进行如下操作。
- 步骤3 选择"高级设置">"WLAN">"WLAN MAC 地址过滤"。打开"WLAN MAC 地址过滤"开关。根据需要选择将随行 WiFi 设置成黑名单模式("禁止"列表中的设备访问)或白名单模式("允许"列表中的设备访问)。
- **步骤 4** "过滤方式"选择"禁止"或"允许",然后单击 + 在 WLAN MAC 地址列表中添加需要加入黑名单或白名单的 WLAN 终端设备,单击"保存"。

|              |                                                                   | ④ 移动网络 | WLAN 设置                                                                                                    | ふ 终端管理 | <b>88</b> 工具箱 | 南级设置 |
|--------------|-------------------------------------------------------------------|--------|----------------------------------------------------------------------------------------------------|--------|---------------|------|
|              | WLAN<br>WLAN 高级设置<br>WLAN 安全设置<br>WLAN MAC 地域<br>WLAN WPS<br>版本面新 | LOTAN  | WLAN MAC 地址过途       通过配置 WLAN MAC 地址过途, 允许或禁止 WLAN 设备连续。       ① 页面帮助       WLAN MAC 地址过速       ① 文面帮助       WLAN MAC 地址过速       ① 方符       ● 英止 |        |               |      |
| ne<br>D<br>S | DHCP                                                              | Ţ      | WLAN MAC 地址列表 [1]                                                                                                    |        |               |      |
|              | 文王<br>系统                                                          | -      | 序号                                                                                                    | 设备名    | MAC 地址        | 操作   |
|              |                                                                   |        |                                                                                                    |        |               |      |

#### 🛄 说明

- 设备添加成功后,可以在 WLAN MAC 地址列表中查看您刚刚添加的设备。
- 如果不想使用黑名单或白名单功能,请关闭 WLAN MAC 地址过滤开关。
- MAC 地址过滤最多支持 32 个设备。

#### ----结束

### 方式四: 在 Web 管理页面上设置终端管理

可以在"终端管理"页面设置接入随行 WiFi 的终端设备是否允许上网。

- 步骤1 手机/电脑 连接到随行 WiFi 的 WLAN。
- 步骤2 在浏览器地址栏中输入 192.168.8.1 登录 Web 管理界面。输入管理页面的登录密码进入管理页面。若使用手机连接随行 WiFi 的 WLAN,请点击页面上的"切换电脑版"后,再进行如下操作。
- 步骤3 点击"终端管理",开启或关闭"允许上网",可以允许或禁止其他设备上网。

### E6888-982 产品操作 FAQ

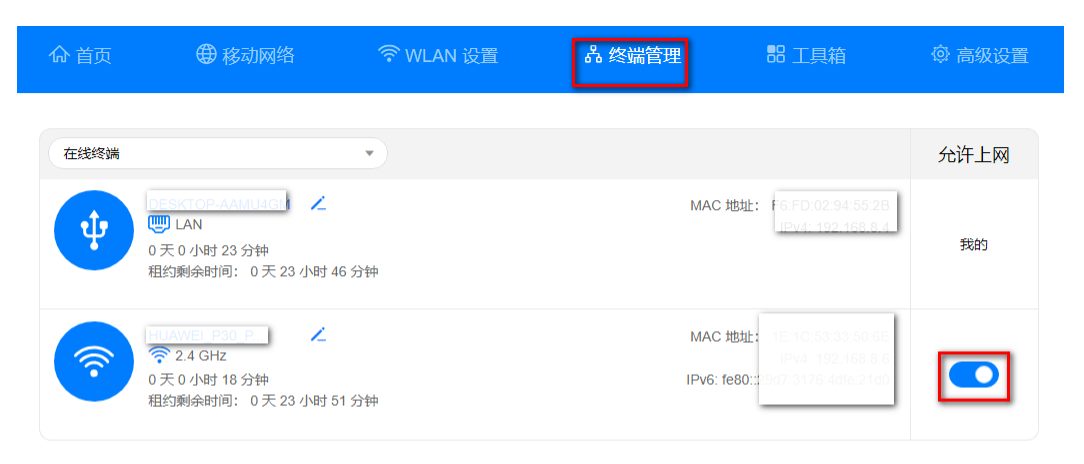
# **14** PIN 码管理

默认的 PIN 码一般为"1234"或"0000",一般可以在 SIM 卡的卡托上查到。如果找不 到 PIN 码,建议您咨询运营商。

PIN 码是 SIM 卡的个人识别密码,可用来保护用户信息,防止别人盗用 SIM 卡。随行 WiFi 的 PIN 码管理功能默认关闭,如果启用了 PIN 码管理功能,那么每次开机后就要输入 4 到 8 位数 PIN 码。

# ⚠ 注意

在输入三次 PIN 码错误时,便会自动锁卡,并提示输入 PUK 码解锁。拨打运营商客服 热线,可获取初始的 PUK 码,输入 PUK 码之后就会解锁 PIN 码。但若 PUK 码输错 10 次, SIM 卡就会被锁死。请您牢记以上两种密码,若 PUK 码输入错误 10 次, SIM 卡就会被锁定作废,此时只能联系运营商重新申请新的 SIM 卡。

# 方式一: 在智慧生活 App 上设置

- 步骤1 手机连接到随行 WiFi 的 WLAN。
- 步骤 2 打开手机中的智慧生活 App, 登录与随行 WiFi 绑定的华为帐号。
- 步骤3 在首页点击您需要设置的随行 WiFi,即可进入随行 WiFi 的管理页面。
- 步骤4 点击"查看更多" > "高级设置" > "PIN 码管理",开启锁定 SIM 卡功能。

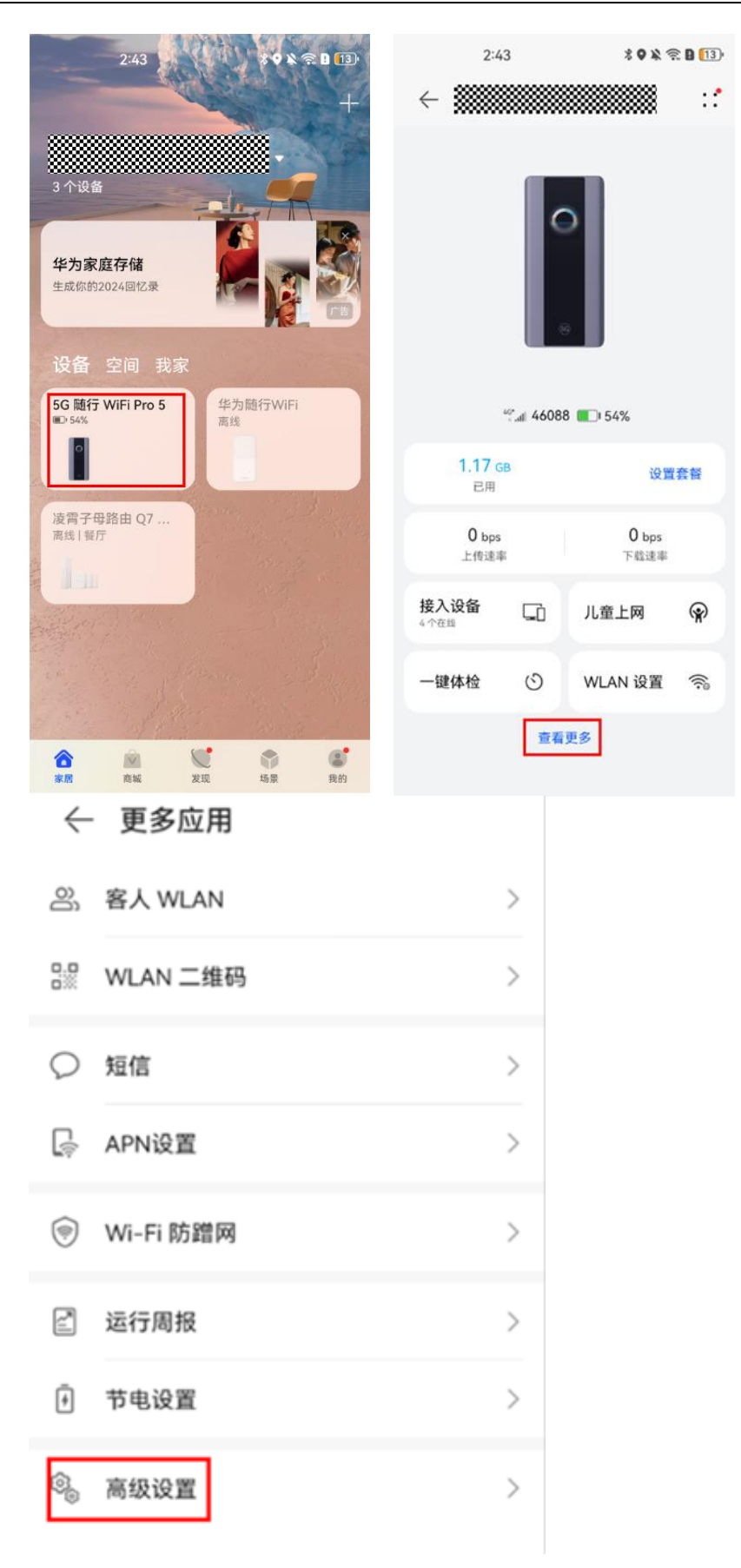

#### ← 高级设置 移动数据 P 开启后,产生的流量将由运营商收取相 🌑 应费用 数据漫游 0 漫游时连接到数据服务 ۲ 网络运营商 > 上次清空时间 > 2025-03-06 > 清空流量统计数据 Å ← PIN 码管理 锁定 SIM 卡 开启锁定需要重启设备生效,后续每次重启设 ()) 备,需输入 PIN 码解锁。 > PIN 码管理 修改 SIM 卡 PIN 码 合 解锁设备 未锁定> ○ 恢复出厂设置 > 😨 用户体验改进计划 已加入 > 重启 关机 ----结束

- 方式二: 在 Web 管理页面上设置
  - 步骤1 手机/电脑连接到随行 WiFi 的 WLAN。
  - 步骤 2 在浏览器地址栏中输入 192.168.8.1 登录 Web 管理界面。输入管理页面的登录密码进入管理页面。若使用手机连接随行 WiFi 的 WLAN,请点击页面上的"切换电脑版"后,再进行如下操作。
  - 步骤3 点击"高级设置">"系统">"PIN 码管理",开启 PIN 码管理功能。

|   | ☆ 首页            | 4 网络设置 | 奈 WLAN 设置 | 品 终端管理 | 器 工具箱 | ⑦ 高级设置 |
|---|-----------------|--------|-----------|--------|-------|--------|
|   | WLAN            | •      | PIN 码管理   |        |       |        |
|   | 版本更新<br>DHCP    |        | PIN 码管理   |        |       |        |
|   | 安全              | •      |           |        |       |        |
|   | 系统 设备信息         | •      |           |        |       |        |
|   | 重启              |        |           |        |       |        |
|   | 恢复出厂设置          |        |           |        |       |        |
|   | 一键位则            |        |           |        |       |        |
|   | 修改密码            |        |           |        |       |        |
|   | PIN 码管理<br>系统设置 |        |           |        |       |        |
| ¥ | <b>宕</b> 束      |        |           |        |       |        |

# **15** 修改和设置 APN 接入点

APN 是一种网络接入技术,是使用 SIM 卡上网时必须配置的一个参数,它决定了 SIM 卡通过哪种接入方式访问网络。例如,对于手机用户来说,可以访问的外部网络 类型有很多(Internet、WAP 网站、集团企业内部网络等),不同的接入点所能访问的 范围以及接入的方式是不同的,网络侧就需根据 APN 参数来分配对应的网段 IP。随行 WiFi 设备出厂时已配置好主流 APN。使用非主流运营商的 SIM 卡时可能需要新建 APN,否则无法上网。如:使用物联卡,需添加与该 SIM 卡相匹配的 APN 信息才能上 网,APN 信息需要联系 SIM 卡运营商获取。

- 方式一: 在智慧生活 App 上设置
  - 步骤1 手机连接到随行 WiFi 的 WLAN。
  - 步骤 2 打开手机中的智慧生活 App, 登录与随行 WiFi 绑定的华为帐号。
  - 步骤3 在首页点击您需要设置的随行 WiFi,即可进入随行 WiFi 的管理页面。
  - **步骤 4** 点击"查看更多" > "APN 设置",在接入点名称(APN)管理页面选择"+",可以新建 APN。

| 243<br>100 日<br>3 个设备<br>生成你的2024回忆录<br>设备 空间 我家                                                                                                    | 2:4                        | 3                                  | * 0 ¥ € B 13<br>₩ : : |          |
|----------------------------------------------------------------------------------------------------|----------------------------|------------------------------------|-----------------------|----------|
| 5G 随行 WiFi Pro 5 华为随行WiFi<br>Ⅲ 54%                                                                                                    |                            | 🖑 all 46088 🔳 54%                  | 6                     |          |
|                                                                                                    | <b>1.17</b> g<br>已用        | В                                  | 设置套督                  |          |
| 波南子母路田 Q7 …<br>离线   餐厅                                                                                                    | 0 bps<br>上传速率              |                                    | 0 bps<br>下载速率         |          |
|                                                                                                    | 接入设备<br>4个在当               | 「山 儿童上                             | M                     |          |
| The strength of the                                                                                                    | 一键体检                       | () WLAN                            | 设置 🛜                  |          |
| ★問 商城 发现 场景 我的                                                                                                    |                            | 查看更多                               |                       |          |
| ← 更多应用                                                                                                    |                            | ← 接入                               | 点名称(API               | N)管理     |
|                                                                                                    |                            |                                    |                       |          |
| 2 客人 WLAN                                                                                                    | >                          | 自动选择网络<br>改变 APN 配置                | 5<br>后,设备将关闭          | 目自动选择网络。 |
|                                                                                                    | >                          | 自动选择网络<br>改变 APN 配置<br>Auto<br>已连接 | <b>8</b><br>后,设备将关注   | 0自动选择网络。 |
| <ul> <li>密 客人 WLAN</li> <li>器 WLAN 二维码</li> <li>反 短信</li> </ul>                                                                                                    | ><br>><br>>                | 自动选择网络<br>改变 APN 配置<br>Auto<br>已连肢 | 5<br>后,设备将关注          | 1自动选择网络。 |
| <ul> <li>浴 客人 WLAN</li> <li>※ WLAN 二维码</li> <li>② 短信</li> <li>□ APN设置</li> </ul>                                                                                    | ><br>><br>>                | 自动选择网络<br>改变 APN 配置<br>Auto<br>已连度 | 5<br>后,设备将关注          | 0自动选择网络。 |
| <ul> <li>APN设置</li> <li>Wi-Fi防蹭网</li> </ul>                                                                                                    | ><br>><br>><br>>           | 自动选择网络<br>改变 APN 配置<br>Auto<br>已连陵 | \$<br>后,设备将关闭         | 0自动选择网络。 |
| <ul> <li>APN设置</li> <li>Wi-Fi防蹭网</li> <li>运行周报</li> </ul>                                                                                                    | ><br>><br>><br>>           | 自动选择网络<br>改变 APN 配置<br>Auto<br>已连陵 | \$<br>.后,设备将关闭        | 0自动选择网络。 |
| <ul> <li>APN设置</li> <li>Wi-Fi防蹭网</li> <li>运行周报</li> <li>于电设置</li> </ul>                                                                                             | ><br>><br>><br>><br>>      | 自动选择网络<br>改变 APN 配置<br>Auto<br>已连陵 | 5<br>后,设备将关闭          | 0自动选择网络。 |
| <ul> <li>※ 容人 WLAN</li> <li>※ WLAN 二维码</li> <li>☆ 短信</li> <li>○ 短信</li> <li>○ APN设置</li> <li>○ Wi-Fi 防蹭网</li> <li>○ 运行周报</li> <li>① 节电设置</li> <li>◎ 高级设置</li> </ul> | ><br>><br>><br>><br>><br>> | 自动选择网络<br>改变 APN 配置<br>Auto<br>已连接 | 5<br>后,设备将关闭          | 0自动选择网络。 |

>

### 方式二: 在 Web 管理页面上设置

- 步骤1 手机/电脑连接到随行 WiFi 的 WLAN。
- 步骤 2 在浏览器地址栏中输入 192.168.8.1 登录 Web 管理界面。输入管理页面的登录密码进入管理页面。若使用手机连接随行 WiFi 的 WLAN,请点击页面上的"切换电脑版"后,再进行如下操作。
- 步骤3 点击"移动网络" > "移动网络设置",点击"+",添加 APN,所填具体参数请咨询运营商。

|                  |                                                                 |                                               | 选择语言 🕇 🕻 🗘                     | ) 个 🖻 🔆                      |  |  |
|------------------|-----------------------------------------------------------------|-----------------------------------------------|--------------------------------|------------------------------|--|--|
| 命 首页 🕀 移动网络      | ☆ WLAN 设置                                                       | <mark></mark> 8 终端管理                          | 品 工具箱                          | ⑦ 高级设置                       |  |  |
| 移动网络设置<br>移动网络搜索 | 移动网络设置<br>接入点名称(APN)是您的设备<br>关的连接。大多数情况下,您的<br>如果自动 APN 无法上网,您可 | i读取的设置信息名称,该信息<br>设备已在系统文件中进行了近<br>以自己更改 APN。 | 息用于设置与运营商的手机,<br>这些设置,并且可以在连接的 | 网络和公共网络之间的网<br>打自动填写 APN 信息。 |  |  |
|                  | 移动数据                                                            |                                               |                                |                              |  |  |
|                  | 数据漫游                                                            |                                               |                                |                              |  |  |
|                  | 自动选择网络                                                          | 当改变 Profile 配置后,设备将关闭自动选择网络                   |                                |                              |  |  |
|                  |                                                                 | Profile 列表                                    |                                | +                            |  |  |
|                  | Attach_Apn (默认)<br>ipv4                                         |                                               |                                |                              |  |  |
|                  | Auto                                                            |                                               |                                |                              |  |  |
|                  |                                                                 |                                               |                                |                              |  |  |
|                  |                                                                 |                                               |                                |                              |  |  |
| 普创隐和             | 通知   用户协议   隐私声明<br>常见问题                                        | 月   开源软件声明   🚽                                | 安全信息                           |                              |  |  |
|                  |                                                                 | _                                             |                                |                              |  |  |

# **16** 修改带宽和信道

随行 WiFi 网络带宽在出厂时,通常有默认值,默认带宽一般无需修改;信道则为自动选择,设备会自行调整最优的信道。如您需修改带宽和信道,可参考如下操作:

- 步骤1 手机/电脑连接到随行 WiFi 的 WLAN。
- 步骤 2 在浏览器地址栏中输入 192.168.8.1 登录 Web 管理界面。输入管理页面的登录密码进入管理页面。若使用手机连接随行 WiFi 的 WLAN,请点击页面上的"切换电脑版"后,再进行如下操作。
- **步骤**3 选择"高级设置" >" WLAN 设置" > "WLAN 高级设置",设置您所需的带宽和 信道值,点击"保存"即可。

| ☆ 首页                               |           | 令 WLAN 设置                    | Å 终端管理                                   | 88 工具箱                   | ◎ 高级设置 |
|------------------------------------|-----------|------------------------------|------------------------------------------|--------------------------|--------|
| WLAN<br>WLAN 高级设                   | *<br>8    | WLAN 高级设置<br>您可以对 WLAN 做更多个性 | 生化的设置,适应各种网络环境。                          |                          |        |
| WLAN 安全设<br>WLAN MAC 批<br>WLAN WPS | 置<br>8址过滤 | WLAN 自动休眠时间(分)               | 30<br>WLAN 无用户接入情况下,在所<br>状态,休眠后可降低产品功耗, | 送时间过后将进入休眠<br>仅在未外接电源时生效 |        |
| 版本更新                               |           | WLAN PMF                     |                                          |                          |        |
| 路由                                 | *         |                              | 仅在接入设备支持 PMF(Protect<br>Frames)的情况下才生效   | ed Management            |        |
| 安全                                 | •         | 2.4 GHz WLAN                 |                                          |                          |        |
| 20070                              |           |                              |                                          |                          |        |
|                                    |           | 802.11模式                     | b/g/n/ax                                 | $\sim$                   |        |
|                                    |           | 带宽                           | 自动                                       | ~                        |        |
|                                    |           | 信道                           | 自动                                       | ~                        |        |
|                                    |           | 5 GHz WLAN                   |                                          |                          |        |
|                                    |           | 000 448-6                    | alolarlav                                |                          |        |
|                                    |           | 002.11(9 <u>5</u> 7,         | 80MH7                                    |                          |        |
|                                    |           | 14:25                        |                                          |                          |        |
|                                    |           | 181년                         | Uve Ha                                   | ~)                       |        |
|                                    |           |                              |                                          |                          |        |

-----结束

# **17** 查看与管理流量

#### 🗀 说明

您可在管理流量界面设置相应套餐限额,若使用量达到限额相应界面会有提示,但您仍可以继续 上网。

可以通过如下方法查看及管理流量。

### 方式一: 在随行 WiFi 屏幕上查看并设置

- 步骤1 打开随行 WiFi,进入主界面,在屏幕中间左右滑动,找到显示已用流量的卡片查看当前已使用流量。您也可以点击此卡片进入流量管理页面,或在任意主界面向上滑动,进入"更多功能" > "流量管理"页面查看或管理流量。
- 步骤2 在流量管理页面,你可以选择流量清空或套餐设置。
- **步骤**3 在套餐设置页面,您可以根据需要设置套餐额度和结算日。若流量达到设置的限额, 您仍可以继续上网,屏幕会有消息提醒。

- 方式二: 在智慧生活 App 上查看
  - 步骤1 手机连接到随行 WiFi 的 WLAN。
  - 步骤 2 打开手机中的智慧生活 App, 登录与随行 WiFi 绑定的华为帐号。
  - 步骤3 在首页点击您需要设置的随行 WiFi 设备卡片,即可进入随行 WiFi 的管理页面。
  - 步骤4 在设备界面可以查看已用流量。点击"设置套餐" > "设置" 可以进行流量设置。

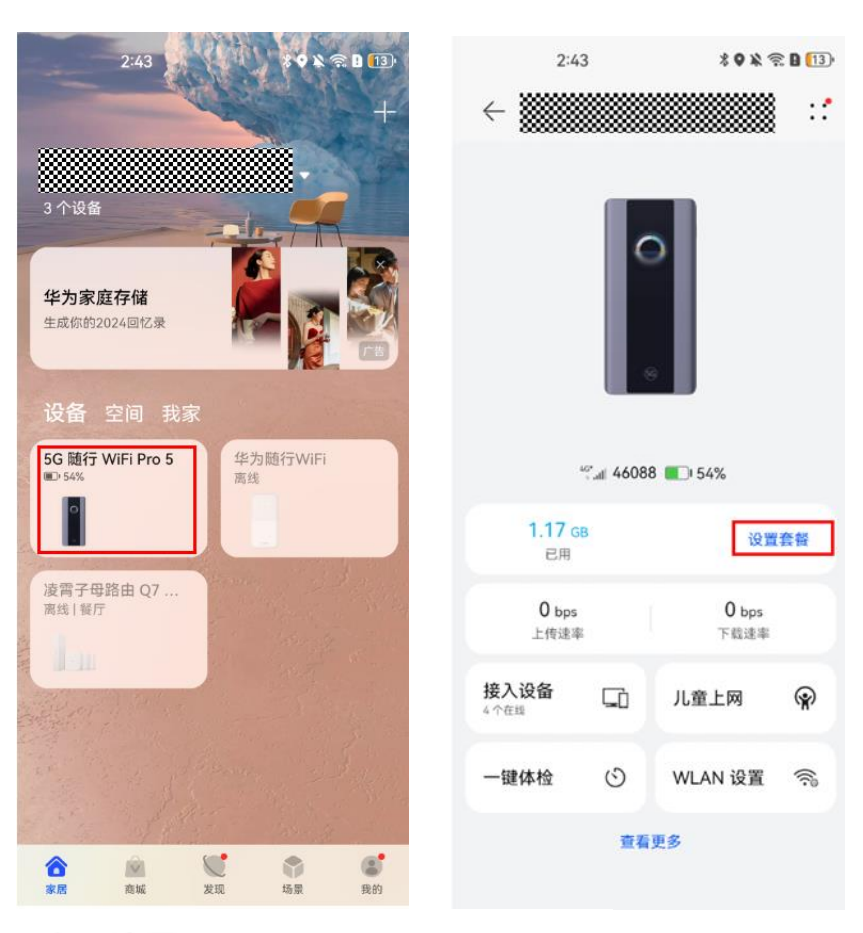

← 流量

#### 温馨提示

流量统计结果仅供参考,实际流量以您的收费帐单的 额度为准。

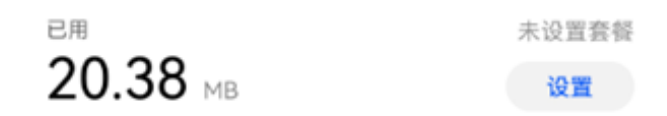

步骤5 在流量设置界面,根据您的需要选择点击设置(月)或者设置(日),进行流量套餐 设置。

根据您的需要修改流量值,流量的单位通过点击单位即可切换。

| ← 流量设置   |                                  | ← 设置(月) |            | ← 设置(月)                 |              | ← 设置(月) |            |
|----------|----------------------------------|---------|------------|-------------------------|--------------|---------|------------|
| 主页显示     | >                                | 移动网络    |            | 移动网络                    |              |         |            |
| (月)      |                                  |         |            | 月度套餐设置                  |              | 移动网络    |            |
| 设置(日)    | >                                | 月度套餐设置  |            | O. Em                   |              | 月度套餐设置  |            |
| 清空流量统计数型 | 2022-01-28 2022-01-28 2022-01-28 |         | 20.38 MB > |                         |              | 每月月结日   | 1 >        |
|          |                                  |         |            |                         |              | 本月已用    | 18.74 MB > |
|          |                                  |         |            |                         |              | 本月流量套餐  | 0 MB >     |
|          |                                  |         |            |                         |              | 限额提醒    | >          |
|          |                                  |         |            |                         |              | 流量校准设置  |            |
|          |                                  |         |            |                         |              | 运营商信息   | >          |
|          |                                  |         |            | 主页显示<br>开启后主页显示月套<br>取消 | 96?<br>49.32 | 自动校准频率  | 关闭 >       |

若流量达到设置限额,您仍可以继续上网, App 会有消息提醒。

#### ----结束

## 方式三: 在 Web 管理页面上查看

- 步骤1 手机/电脑连接到随行 WiFi 的 WLAN。
- 步骤 2 在浏览器地址栏中输入 192.168.8.1 登录 Web 管理界面。输入管理页面的登录密码进入管理页面。若使用手机连接随行 WiFi 的 WLAN,请点击页面上的"切换电脑版"后,再进行如下操作。
- 步骤3 点击"工具箱" > "流量统计",可以查看和管理流量的使用详情。

| ☆ 首页               | ⑦ 移动网络 | WLAN 设置                     | 品终       | 端管理      | 品 工具箱    | ◎ 高级设置   |
|--------------------|--------|-----------------------------|----------|----------|----------|----------|
| 短信<br>流量统计<br>应用加速 | •      | <b>流量统计</b><br>流量统计结果仅供参考,实 | 际流星以您的收费 | 帐单为准。    |          |          |
|                    |        |                             |          | 移动网络     |          | ø        |
|                    |        | 类型                          | 当前流量     | 日流量      | 月度流量     | 总流量      |
|                    |        | 已用流量                        | 997B     | 997B     | 997B     | 997B     |
|                    |        | 持续时间                        | 00:00:02 | 00:00:02 | 00:00:02 | 00:00:02 |
|                    |        |                             |          |          |          |          |

|        |                |          |      | 器 工具箱 |                      |
|--------|----------------|----------|------|-------|----------------------|
| 短信流量统计 | <u> </u>       |          | 网络   |       |                      |
| 应用加中率  | 日套餐设置<br>毎日数据额 | ▼<br>度 1 | GB v |       | Q<br>exa             |
|        | 月賽餐设置          |          |      |       | 525.36KB<br>00:00:20 |
|        | 开始日期<br>每月数据额  | <br>度1   | GB V | · · · |                      |
|        |                | 取消       | 确定   |       |                      |

若达到限额,您仍可以继续上网,进入 Web 管理界面会有弹框提醒。

# **18** 恢复出厂设置

#### 🛄 说明

恢复出厂设置后,随行 WiFi 的已有配置将丢失,WLAN 名称和密码等信息会恢复为初始状态,需要重新配置

恢复出厂设置的方式如下:

# 方式一: 通过复位孔设置

#### 🛄 说明

#### 请勿使用尖锐金属按压 RESET, 以免损坏机器。

在随行 WiFi 开机状态下, 打开侧面的 SIM 卡盖, 使用针状物长按 RESET 键约 2s 后, 即可恢复出厂设置并自动重启。

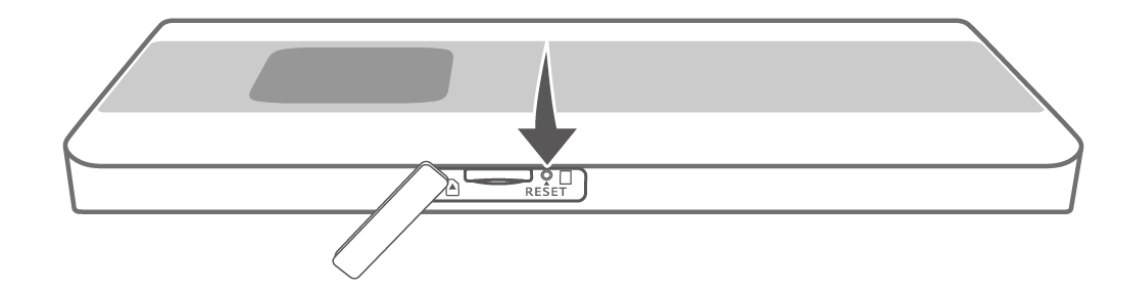

## 方式二:通过智慧生活 App 设置

#### 🛄 说明

iOS 手机的设备管理 App,不支持恢复出厂设置操作。

- 步骤1 手机连接到随行 WiFi 的 WLAN。
- 步骤2 打开手机中的智慧生活 App, 登录与随行 WiFi 绑定的华为帐号。
- 步骤3 在首页点击您需要设置的随行 WiFi,即可进入随行 WiFi 的管理页面。
- **步骤 4** 点击"查看更多" > "高级设置" > "恢复出厂设置",点击"确定",即可恢复 出厂设置并自动重启。

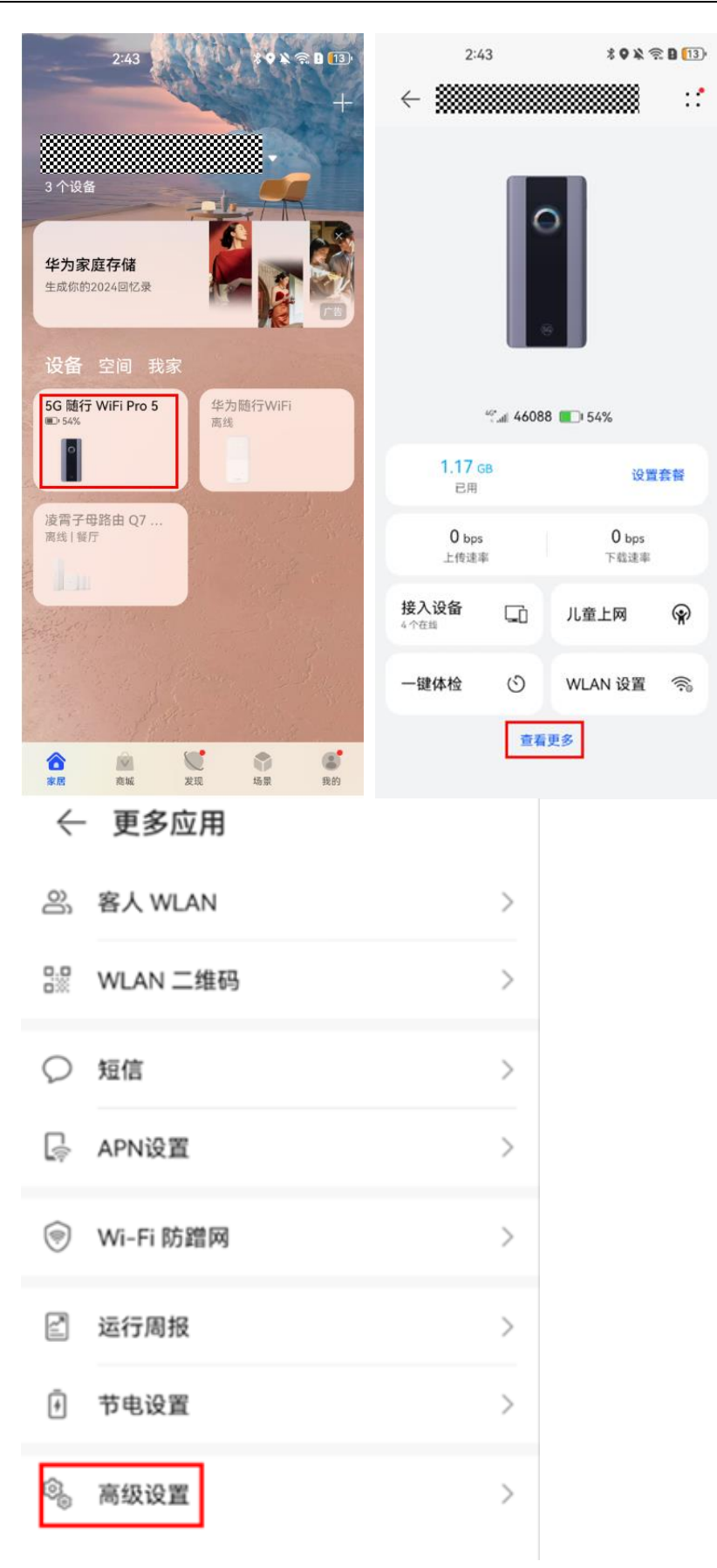

| $\leftarrow$ | 高级设置                          |                       | $\leftarrow$ | 高级设置                               |                          |
|--------------|-------------------------------|-----------------------|--------------|------------------------------------|--------------------------|
| R            | 移动数据<br>开启后,产生的流量将由运营商<br>应费用 | 節收取相 🚺                | R            | 移动数据<br>开启后,产生的流量将由运到<br>应费用       | 营商收取相 🏾 💽                |
| (6)          | 数据漫游<br>漫游时连接到数据服务            |                       | 0            | <b>数据漫游</b><br>漫游时连接到数据服务          |                          |
|              |                               |                       |              | 网络运营商                              | >                        |
| $\oplus$     | 网络运营商                         | >                     | É            | 清空流量统计数据                           | 上次清空时间 ><br>2025-03-06 > |
| Ê            | 清空流量统计数据                      | 上次清空时间 > 2025-03-06 > |              | PIN 码管理                            | >                        |
|              | PIN 码管理                       | >                     | ß            |                                    | 未锁定 >                    |
| ß            |                               | 未锁定 >                 | 0            | 恢复出厂设置                             | >                        |
| 0            | 恢复出厂设置                        | >                     | F            | 田户休验改讲计划                           | 已加入>                     |
|              |                               |                       |              | 恢复出厂设置                             | _                        |
| ľ            | 用户体验改进计划                      | 已加入 >                 |              | 恢复出厂后,路由器的配置<br>厂状态,需要重新连接路B<br>用。 | 置将恢复到出<br>由器,请慎          |
|              | 里石                            |                       | ;            | 是否恢复?                              | _                        |
|              | 关机                            |                       |              | 取消                                 | 确定                       |

- 方式三:通过 Web 管理界面设置
  - 步骤1 手机/电脑连接到随行 WiFi 的 WLAN。
  - 步骤 2 在浏览器地址栏中输入 192.168.8.1 登录 Web 管理界面。输入管理页面的登录密码进入 管理页面。若使用手机连接随行 WiFi 的 WLAN,可点击页面上的"切换电脑版", 在电脑版 web 管理页面上操作。
  - **步骤**3 选择"高级设置" > "系统" > "恢复出厂设置",点击"恢复",即可恢复出厂 设置并自动重启。

|    | 合 首页                                                                            | ⑦ 移动网络 | 令 WLAN 设置                      | å 终端管理         | 器 工具箱 |  |
|----|---------------------------------------------------------------------------------|--------|--------------------------------|----------------|-------|--|
|    | WLAN<br>版本更新<br>DHCP<br>安全<br>次警信息<br>重屈<br>··································· |        | <b>恢复出厂设置</b><br>恢复出厂后,设备的所有配置 | 時依差到出厂状态。 時與用。 |       |  |
| 结束 | 系统设置                                                                            |        |                                |                |       |  |

# **19** 查看软件版本信息

您可通过随行 WiFi 屏幕、Web 管理页面与智慧生活 App 查看随行 WiFi 的软件版本信息。

### 方式一: 在随行 WiFi 屏幕上查询

- 步骤1 打开随行 WiFi, 进入主页面。
- **步骤 2** 从主页面底部向上滑动,进入"更多功能"—"设置"—"设备信息"页面,可查 看软件版本信息。

- 方式二: 在智慧生活 App 上查询
  - 步骤1 手机连接到随行 WiFi 的 WLAN。
  - 步骤 2 打开手机中的智慧生活 App, 登录与随行 WiFi 绑定的华为帐号。
  - 步骤3 在首页点击您需要设置的随行 WiFi,即可进入随行 WiFi 的管理页面。
  - 步骤4 点击右上角的••进入设置页面,选择"设备信息",即可查看软件版本信息。

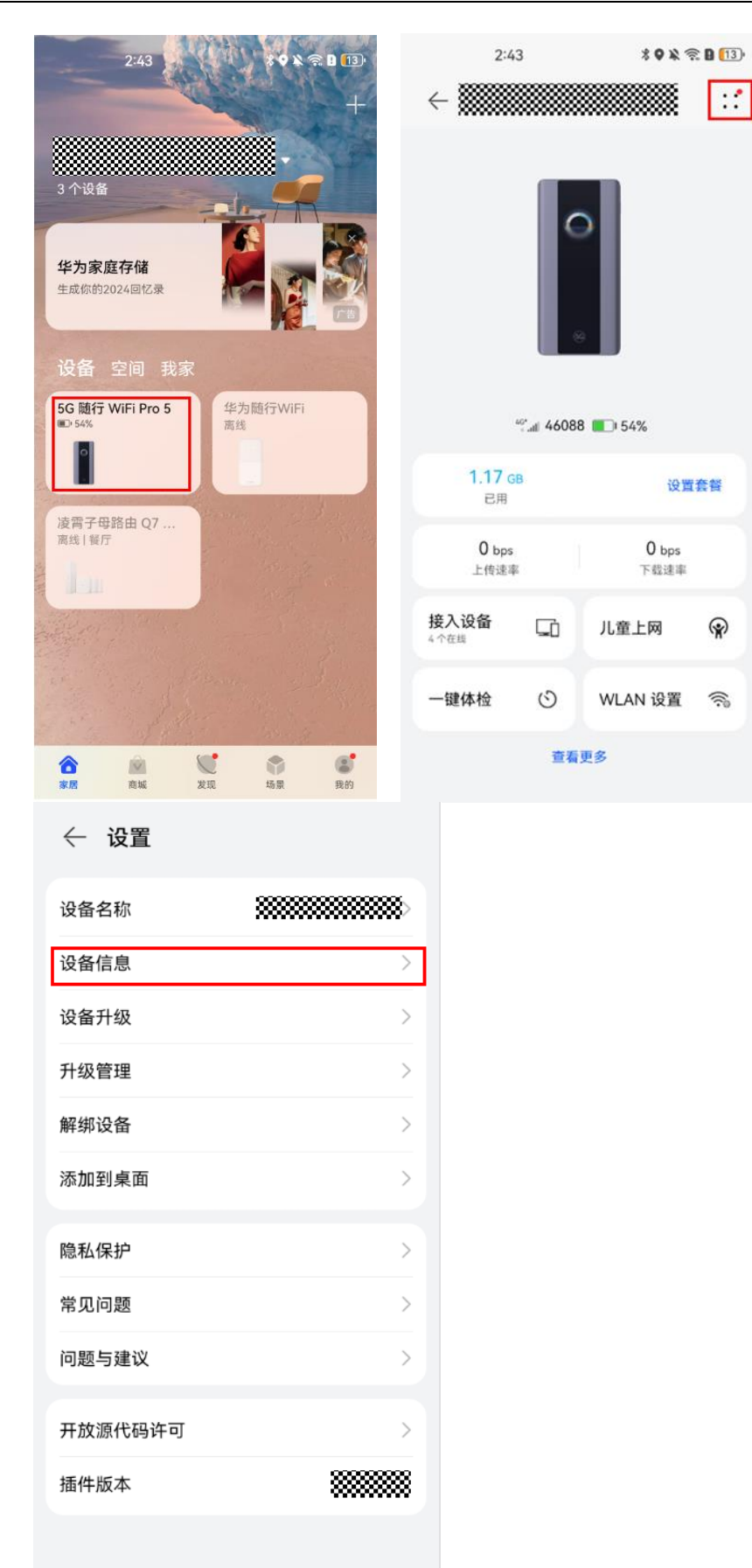

- 方式三: 在 Web 管理页面上查询
  - 步骤1 手机/电脑连接到随行 WiFi 的 WLAN。
  - 步骤 2 在浏览器地址栏中输入 192.168.8.1 登录 Web 管理界面。输入管理页面的登录密码进入管理页面。若使用手机连接随行 WiFi 的 WLAN,可点击页面上的"切换电脑版",在电脑版 web 管理页面上操作。
  - 步骤3 点击"高级设置" > "系统" > "设备信息",可以查看设备相关详细信息。

| ☆ 首页              | ⑦ 移动网络 |             | <b>器</b> 终端管理 | 器 工具箱 | ◎ 高级设置 |
|-------------------|--------|-------------|---------------|-------|--------|
| WLAN<br>版本更新      | •      | 设备信息        |               |       |        |
| DHCP              |        | 设备名称        |               |       |        |
| 安全                | •      | 序列号         |               |       |        |
| 系统                | •      | IMEI        |               |       |        |
| 设备信息              | 1      | IMSI        |               |       |        |
| 里/A<br>恢复出厂设置     |        | 本机号码        |               |       |        |
| 一键检测              |        | 硬件版本号       |               |       |        |
| 诊断                |        | 软件版本号       |               |       |        |
| 修改密码              |        | Web UI 版本号  |               |       |        |
| PIN 码管理           |        | 配置文件版本号     |               |       |        |
| 系统设置              |        | LAN MAC 地址  |               |       |        |
|                   |        | WAN IP 地址   |               |       |        |
|                   |        | WAN IPv6 批計 |               |       |        |
| 14- <del>1-</del> |        |             |               |       |        |

# **20** 在线升级

随行 WiFi 支持在线升级,您可以通过以下方式对设备进行升级。

## 方式一: 在随行 WiFi 屏幕上升级

- 步骤1 打开随行 WiFi,进入主页面。
- **步骤2** 从主页面底部向上滑动,进入"更多功能"一"设置"页面,点击设备升级,即可检测新版本,并提示升级。

- 方式二: 在智慧生活 App 上升级
  - 步骤1 手机连接到随行 WiFi 的 WLAN。
  - 步骤 2 打开手机中的智慧生活 App, 登录与随行 WiFi 绑定的华为帐号。
  - 步骤3 在首页点击您需要设置的随行 WiFi,即可进入随行 WiFi 的管理页面。
  - 步骤4 点击右上角的••进入设置页面,选择"设备升级",即可检测新版本,并提示升级。

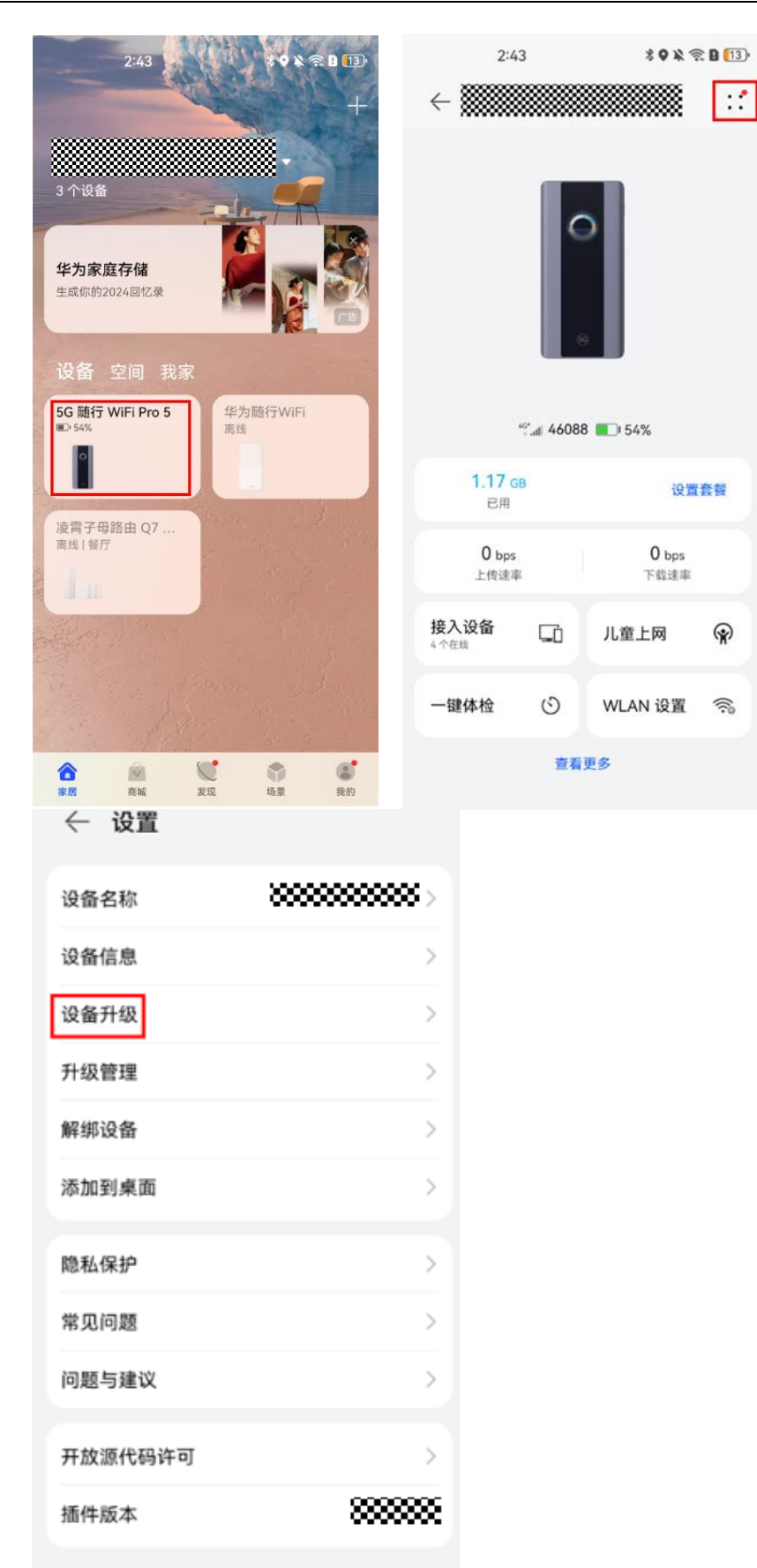

# 方式三:在 Web 管理页面上升级

- 步骤1 手机/电脑连接到随行 WiFi 的 WLAN。
- 步骤 2 在浏览器地址栏中输入 192.168.8.1 登录 Web 管理界面。输入管理页面的登录密码进入 管理页面。若使用手机连接随行 WiFi 的 WLAN,可点击页面上的"切换电脑版", 在电脑版 web 管理页面上操作。
- 步骤3 点击"高级设置" > "版本更新",系统检测到新版本后,点击检查更新进行升级。

| ☆ 首页                 | ④移动网络 | 常 WLAN 设置                                                  | ふ 终端管理                                             | 58 工具箱                              | @ 高级设置     |  |  |  |  |
|----------------------|-------|------------------------------------------------------------|----------------------------------------------------|-------------------------------------|------------|--|--|--|--|
| WLAN<br>版本更新<br>DHCP | Ţ     | 版本更新<br>定期更新设备的软件版本,不仍<br>温馨提示:设备会自动检测新想<br>程中设备可能会断开网络,请7 | (可获得更好体验,还有机会发<br>(本并提示您更新,当然,您也<br>要切断电源,否则可能导致); | 1现设备的新功能。<br>2可以随时在此页面检测是否<br>4备损坏。 | 有新版本没布。更新过 |  |  |  |  |
| 安全<br>系统             | *     | 同时升级<br>开启后,当有新版本时,设备将在波展 3:00-5:00 空闲状态时自动更新<br>设备不同事。    |                                                    |                                     |            |  |  |  |  |
|                      |       |                                                            |                                                    |                                     | 0          |  |  |  |  |
|                      |       |                                                            | 12.00                                              |                                     |            |  |  |  |  |

# **21** 接收短信和发送短信

# 方式一: 在智慧生活 App 上收发短信

步骤1 手机连接到随行 WiFi 的 WLAN。

- 步骤 2 打开手机中的智慧生活 App, 登录与随行 WiFi 绑定的华为帐号。
- 步骤3 在首页点击您需要设置的随行 WiFi,即可进入随行 WiFi 的管理页面。
- 步骤4 点击"查看更多",进入更多应用界面。

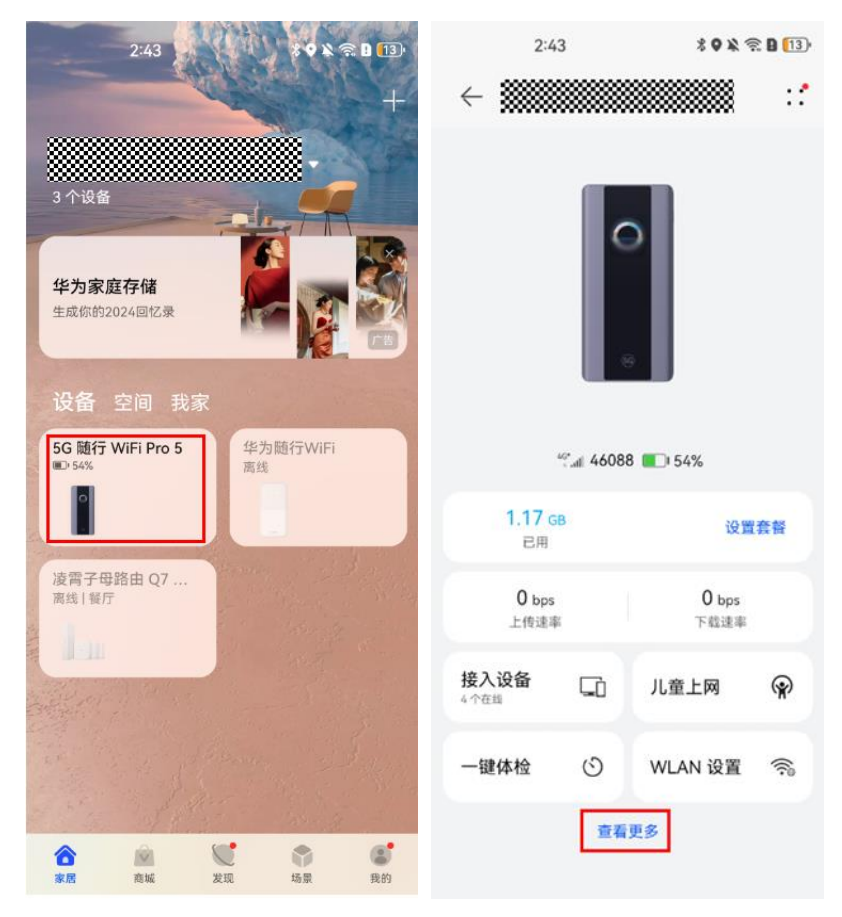

步骤5 点击"短信",即可查看短信,或新建短信。

| ← 更多应用     | ← 短信       | () |
|------------|------------|----|
| 음, 客人 WLAN | >          |    |
|            | >          |    |
| ○短信        | >          |    |
| 🕞 APN设置    | >          |    |
| Wi-Fi 防蹭网  | 没有信息       |    |
| 🔄 运行周报     | >          |    |
| ⑦ 节电设置     | >          |    |
| ③ 高级设置     | >          |    |
|            | +<br>55.00 |    |

- 方式二: 在 Web 管理页面上收发短信
  - 步骤1 手机/电脑连接到随行 WiFi 的 WLAN。
  - 步骤 2 在浏览器地址栏中输入 192.168.8.1 登录 Web 管理界面。输入管理页面的登录密码进入管理页面。若使用手机连接随行 WiFi 的 WLAN,请点击页面上的"切换电脑版"后,再进行如下操作。
  - 步骤3 点击"工具箱" > "短信" > "短信会话",可以查看收到的短信。
  - 步骤4 点击"+",可创建短信。

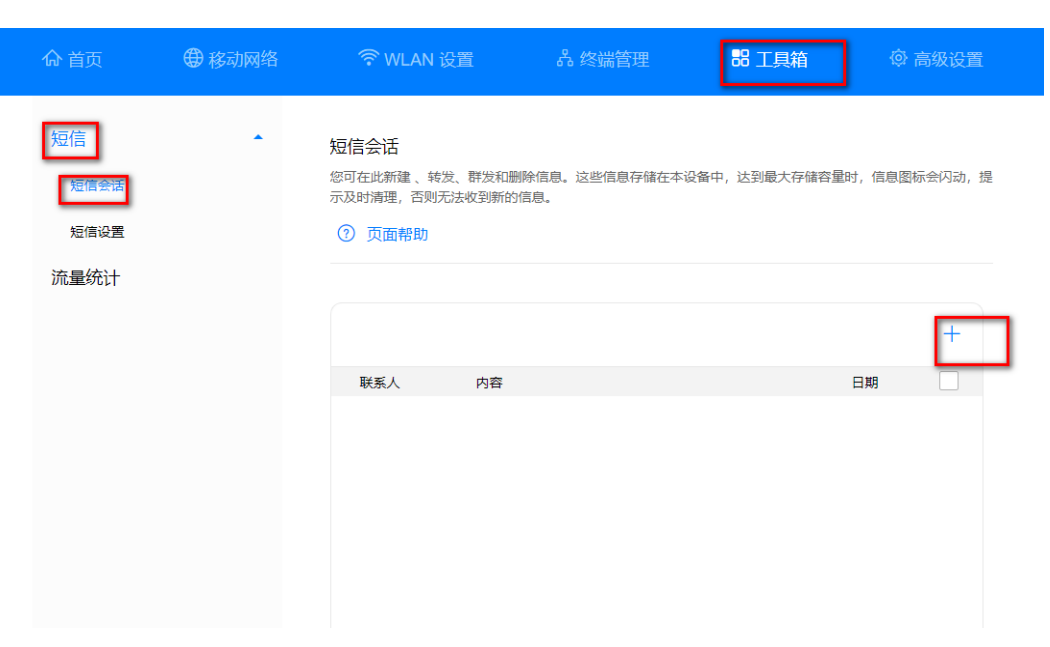

步骤5 输入收件人手机号码和短信内容,点击发送图标。

| ☆ 首页               | 3 移动网络 |                                                   | 品 终端管理                  | 器 工具箱        | ◎ 高级设置     |
|--------------------|--------|---------------------------------------------------|-------------------------|--------------|------------|
| 短信<br>短信会话<br>短信设置 |        | 短信会话<br>您可在此新建、转发、群发和<br>示及时满理,否则无法收到新命<br>⑦ 页面帮助 | 删除信息。这些信息存储在本设备<br>的信息。 | 中, 达到最大存储容量时 | ,信息跟标会闪动,提 |
| 流量统计               |        |                                                   | 系人,请用分号**进行区分           |              |            |
|                    |        |                                                   |                         |              |            |
|                    |        |                                                   |                         |              |            |
|                    |        | 输入信息160 (1)                                       | _                       |              | ⊳          |
|                    |        |                                                   |                         |              |            |

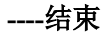

激; 转至

# **22** <sub>儿童上网保护设置</sub>

随行 WiFi 支持儿童上网保护功能,能够控制接入终端设备的上网权限。通过手机/平板 上的**智慧生活 App** 将家庭成员的终端设备加入儿童上网保护后,支持对保护设备设 置一键断网、全部允许、我的自定义、可上网时长、可上网时段等功能,帮助家庭成员(特别是未成年人)培养正确上网习惯,健康上网。

### 方式一: 在随行 WiFi 屏幕上设置

- 步骤1 打开随行 WiFi,进入主页面。
- 步骤2 从主页面底部向上滑动,进入"更多功能 > 儿童上网保护"页面。
- **步骤**3 点击"添加保护设备"并选择"同意",在选择设备页面选择需要添加的设备,点击 "√",即可设置完成。

🛄 说明

添加完设备只会创建默认的规则,即默认不禁止游戏、视频、社交,您可点击对应分类应用的开 关按钮,即可开启或关闭游戏/视频/社交应用限制功能。

若您想移除受保护设备,可在保护设备的详情页,点击"从保护列表中移除"即可。

----结束

方式二: 在智慧生活 App 上设置

步骤1 手机连接到随行 WiFi 的 WLAN。

- 步骤2 打开手机中的智慧生活 App, 登录与随行 WiFi 绑定的华为帐号。
- 步骤3 在首页点击您需要设置的随行 WiFi 设备卡片,即可进入随行 WiFi 的管理页面。
- 步骤4 点击"儿童上网 > 开启儿童上网保护",选择设备,或点击右上角 "+"添加设备。

| 2:43                                         | * 9 X ? B 🕦         | 没有 SIM 卡5:17 考冀 8.66K/s 奈日 € 21%     | 没有 SIM 卡5:17 米 ¥ 4.37K/s 奈 日 ■ 21% |
|----------------------------------------------|---------------------|--------------------------------------|------------------------------------|
| $\leftarrow$                                 |                     | ← 儿童上网保护                             | ← 选择设备                             |
|                                              |                     |                                      | 手机                                 |
| 0                                            |                     | 2                                    |                                    |
|                                              |                     |                                      | 日 HUAWEI Pura 70<br>在线             |
| <i>™a</i> / 46088 <b>■</b> ) 54%             |                     |                                      |                                    |
| 1.17 ca<br>已用                                | 设置套领                | 工 网 时 天 、 时 校 陈 前<br>限制上网时间,培养正确上网习惯 |                                    |
| O bps<br>上传速率                                | 0 bps<br>下载速率       |                                      |                                    |
| 接入设备 Ci 儿道                                   | 11日 🖗               |                                      |                                    |
| 一键体检 🕙 WL                                    | AN 设置  ை            |                                      |                                    |
| 查看更多                                         |                     | 开启儿童上网保护                             |                                    |
| <sup>没有 SIM + 5:17</sup> * ¥ 1<br>← 儿童上网保护   | 1258/s 🕿 🗈 🖸 11%    |                                      |                                    |
| HUAWEI      ################################ | .∠ *:               |                                      |                                    |
|                                              |                     |                                      |                                    |
| - HEATING • ERD/CH-                          | 找的日定义               |                                      |                                    |
| 上网时间统计<br>0 分钟                               | 查看更多 >              |                                      |                                    |
| 游戏 视频<br>允许 49 款 允许 34 款                     | <b>社交</b><br>允许 2 款 |                                      |                                    |
| •• 🔍 🥺 📞                                     |                     |                                      |                                    |
| 大许 6 款         大许 8 款           =         ●  |                     |                                      |                                    |
| 允许上网时段 4                                     | 论许上网时长              |                                      |                                    |
| 上网时段设置>                                      | ere i san PSIMU Bri |                                      |                                    |
| 您还未设置今日允许上网时                                 | 时段,去设置              |                                      |                                    |

#### 🗀 说明

- 您也可以点击"接入设备",在接入设备列表中点击您想要设置的设备,点击"儿童上网", 进入儿童上网保护设置页面。
- 若已经存在受保护的设备,您可以点击儿童上网保护页面右上角的"+",在设备列表中添加 新设备;也可以滑动页面上方的小卡片(设备名称区域)至最右边,点击"+"添加设备。
- 添加完设备只会创建默认的规则,即默认不禁止游戏、视频、社交、支付、安装应用;允许 上网时长、允许上网时段默认全天允许。您可以根据需要在儿童上网保护页面进行对应设置。

# 设置允许上网时段

点击"儿童上网",在对应设备的儿童上网保护页面,"允许上网时段" > "去设置"(或"上网时段设置") > "添加时段",根据需要编辑上网时段,然后点击右上角的"√"保存即可。

| 2:43                                                                                                    | * 9 × 😤 B 🖽   | 没有 SIM 卡5:17 8 ¥                                          | 125B/s 🕱 🛿 💷 21%            |  |  |
|----------------------------------------------------------------------------------------------------|---------------|-----------------------------------------------------------|-----------------------------|--|--|
| <                                                                                                    |               | ← 儿童上网保护                                                  | +                           |  |  |
| 4600                                                                                                    | 88            | ● HUAWEI *****<br>● 在態<br>● 世期所同 ▼ 金部允许<br>上网时间统计<br>0 分钟 | ※ 2 ::<br>東的自定义             |  |  |
| <b>1.17 ca</b><br>已用                                                                                        | 设置费誉          | 游戏 視频<br>允许 49 款 允许 34 款                                  | 社交<br>允许 2 款                |  |  |
| 0 bps<br>上传速率                                                                                               | 0 bps<br>下载速率 | <b>支付 安装应用</b><br>允许 6 款 允许 8 款                           | <b>网址黑名单</b><br>已关闭         |  |  |
| 接入设备 CD                                                                                                    | 儿童上网 😪        |                                                           |                             |  |  |
| 一键体检 ③                                                                                                    | WLAN 设置       | 上网时段设置 >                                                  | 允许上网时长                      |  |  |
| 拉车                                                                                                    | 更多            | 您还未设置今日允许上阿                                               | <b>闷时段,<mark>去设置</mark></b> |  |  |
| 没有 SIM + 5:18     * ¥ 6.25K/s 電目■'21%     没有 SIM + 5:18     * ¥ 79.6K/s 電目■'21%       ← 上网时段设置     × 上网时段编辑 |               |                                                           |                             |  |  |
|                                                                                                    |               | 重复                                                        | 每天 〉                        |  |  |
|                                                                                                    |               | 开启时间                                                      | 08:00 >                     |  |  |
|                                                                                                    |               | 新网时间                                                      | 23:00 >                     |  |  |
| 还未添加时段                                                                                                    |               |                                                           |                             |  |  |
|                                                                                                    |               |                                                           |                             |  |  |
| 添加                                                                                                    | 时段            |                                                           |                             |  |  |

# 设置允许上网时长

点击"儿童上网",在对应设备的儿童上网保护页面,"允许上网时长" > "去设置"(或"上网时长设置") > "添加时段",在详情页中点击需要设置的时间周期,然后选择上网时长并点击"确定"。

| 2:43 * • * • * • • • • • • • • • • • • • •                                | 没有 SIM 卡5:18                                                                                                    |  |  |  |
|---------------------------------------------------------------------------|----------------------------------------------------------------------------------------------------|--|--|--|
| <pre></pre>                                                               | ← 儿童上网保护 +                                                                                                    |  |  |  |
|                                                                           | ● HUAWEI ● C ::<br>● 在版<br>● 在版<br>● 世版网 ● 金融分许 ● 定前分许 ● 定前 定义<br>日期的目前统计 查看更多 ><br>0 分钟                               |  |  |  |
| 1.17 ca<br>已用 设置套器                                                        | 游戏<br>允许 49 款         视频<br>允许 34 款         社交<br>允许 2 款           6         〇         〇         〇         〇         〇 |  |  |  |
| 0 bps 0 bps<br>上传读率 下载速率                                                  | 支付         安装应用         网址黑名单           允许 6 款         允许 8 款         已关闭                                              |  |  |  |
| 接入设备 C1 儿童上网 😪                                                            |                                                                                                    |  |  |  |
| 罐体检 (5) WLAN 设置 🥱                                                         | 允许上网时段         允许上网时长           上网时长设置 >         奖励 10 分钟                                                              |  |  |  |
| 查看更多 您还未设置今日允许上网时长, <mark>去设置</mark>                                      |                                                                                                    |  |  |  |
| 沒有 SM 未 ■ 電 禁 ○ ○ 1616 ← 上网时长设置 您可设置孩子每天最长上网时长,时长用尽后设备不可上网,上网时长只在上网时段内有效。 |                                                                                                    |  |  |  |
| <b>不限制</b> > 周一                                                           |                                                                                                    |  |  |  |
| <b>不限制</b> > 周二 >                                                         |                                                                                                    |  |  |  |
| <b>不限制</b> > 周三                                                           |                                                                                                    |  |  |  |
| 允许上网时长<br>05<br>06                                                        |                                                                                                    |  |  |  |
| 不限制                                                                       |                                                                                                    |  |  |  |
| 00                                                                        |                                                                                                    |  |  |  |
| 重复    周一 〉                                                                |                                                                                                    |  |  |  |
| 取消 确定                                                                     |                                                                                                    |  |  |  |

# 设置一键断网/全部允许/自定义

亥 Α 点击"儿童上网" , 在对应设备的儿童上网保护页面, 点击 — 鍵斷网▼、 全部允许、 ۲ 我的自定义按键,即可开启"一键断网"/"全部允许"/"我的自定义"功能。 没有 SIM 卡5:17 8 ¥ 125B/s 完日 121% \* 9 % ? 8 🖽 2:43 ← 儿童上网保护 +::\*  $\leftarrow$ HUAWEI :: N. 9 • 一键断网▼ 全部允许 我的自定义 • 上网时间统计 查看更多〉 0分钟 \*\*\* 46088 10 54% 游戏 视频 社交 允许2款 1.17 GB 允许 49 款 允许 34 款 设置套督 ۲ **1** 0 bps 0 bps 支付 安装应用 网址黑名单 上传读率 下载速率 允许6款 允许8款 已关闭 V -接入设备 CÒ 儿童上网 0 允许上网时长 允许上网时段 一键体检 0 上网时段设置> 您还未设置今日允许上网时段,<mark>去设置</mark> 查看更多

#### 🗀 说明

"一键断网": 支持对受保护设备设置: 立即断网、10分钟后断网、30分钟之后断网、1小时后断网。点击"一键断网"并在下拉选项框中设置即可。"全部允许": 开启后受保护的设备将不受 其他规则限制, 立即恢复上网。点击"全部允许"即可生效。

"我的自定义": 您可以在自定义模式下临时控制部分应用连接网络。点击"我的自定义", 在允许应用列表中根据需要勾选应用并点击"开启"。

## 设置游戏/视频/社交/支付/安装应用限制

点击"儿童上网",在对应设备的儿童上网保护页面,点击对应分类应用的开关按钮,即可开启或关闭游戏/视频/社交/支付/安装应用限制功能。

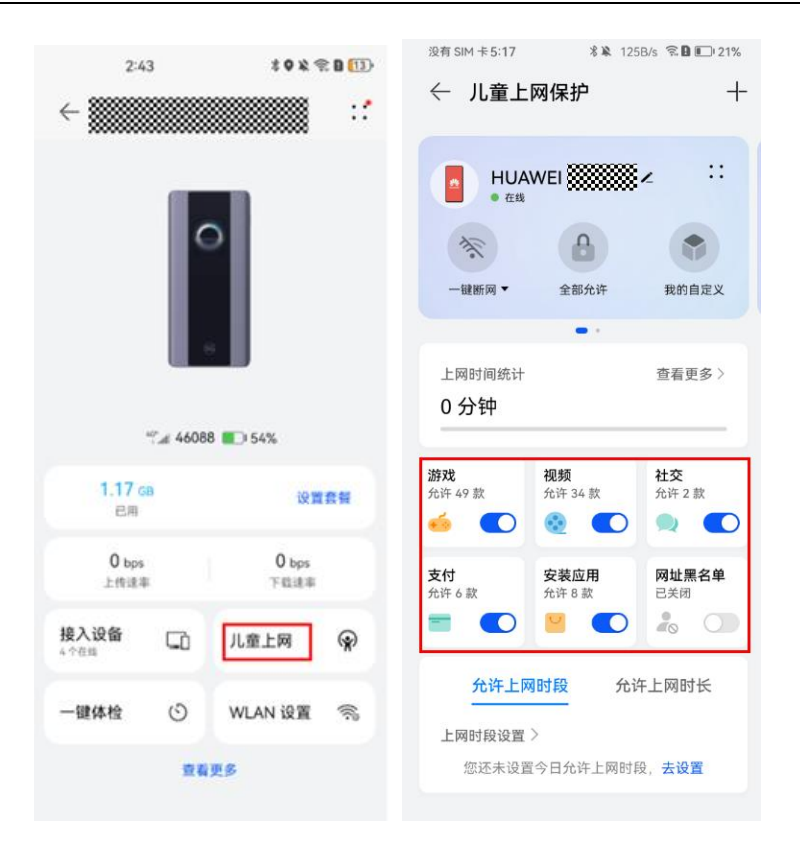

# 移除受保护设备

若您想移除受保护设备,在儿童上网保护页面上方点击"删除设备"即可。对其设置 的儿童上网各类规则均会失效。

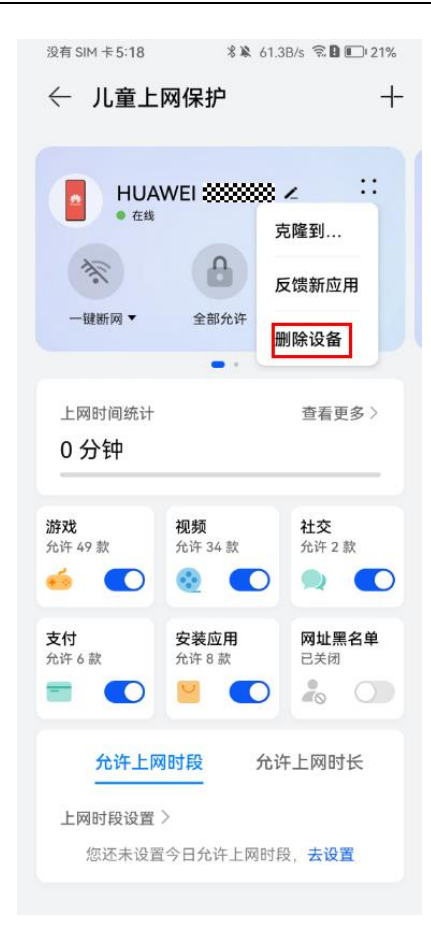

# 克隆方案至其他设备

若您想将已设置好保护规则的 A 设备方案复制到 B 设备, 在儿童上网保护页面上 方点击"克隆到…", 然后在设备列表中选择需要设置的设备即可。

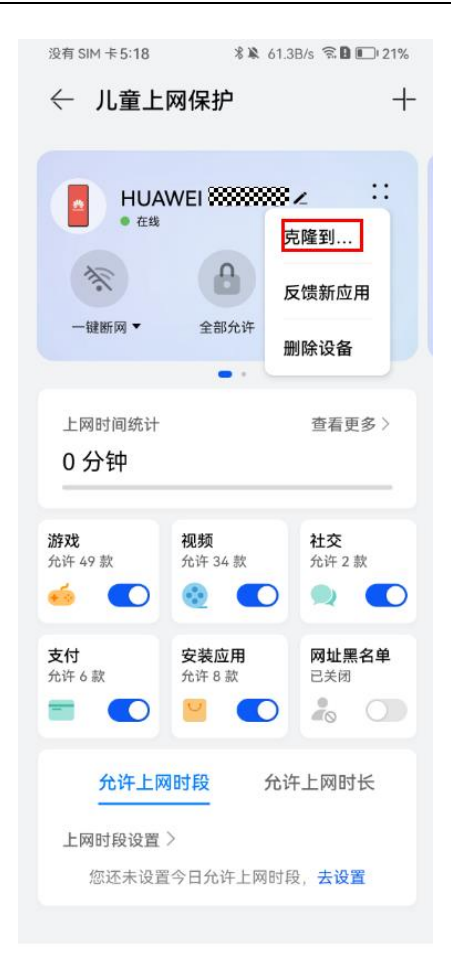

# **23** 应用加速设置

随行 WiFi 支持应用加速功能,开启此功能后将智能识别应用(游戏、直播、会议),以便提高该设备和功能的网络稳定性。

## 方式一: 在随行 WiFi 屏幕上设置

- 步骤1 打开随行 WiFi,进入主页面。
- **步骤2** 在主页面左右滑动,找到显示速率的卡片并点击进入详情页面,或者从主页面底部向 上滑动,进入"更多功能 > 应用加速"页面。
- 步骤3 打开应用加速开关(默认开启),即可选择您需要的应用加速场景。

#### ----结束

### 方式二: 在 Web 管理页面上设置

- 步骤1 手机/电脑连接到随行 WiFi 的 WLAN。
- 步骤 2 在浏览器地址栏中输入 192.168.8.1 登录 Web 管理界面。输入管理页面的登录密码进入管理页面。若使用手机连接随行 WiFi 的 WLAN,请点击页面上的"切换电脑版"后,再进行如下操作。
- **步骤**3 点击"工具箱" > "应用加速" > ,可打开或关闭应用加速开关,并根据您的需要 设置加速场景以及指定设备加速。

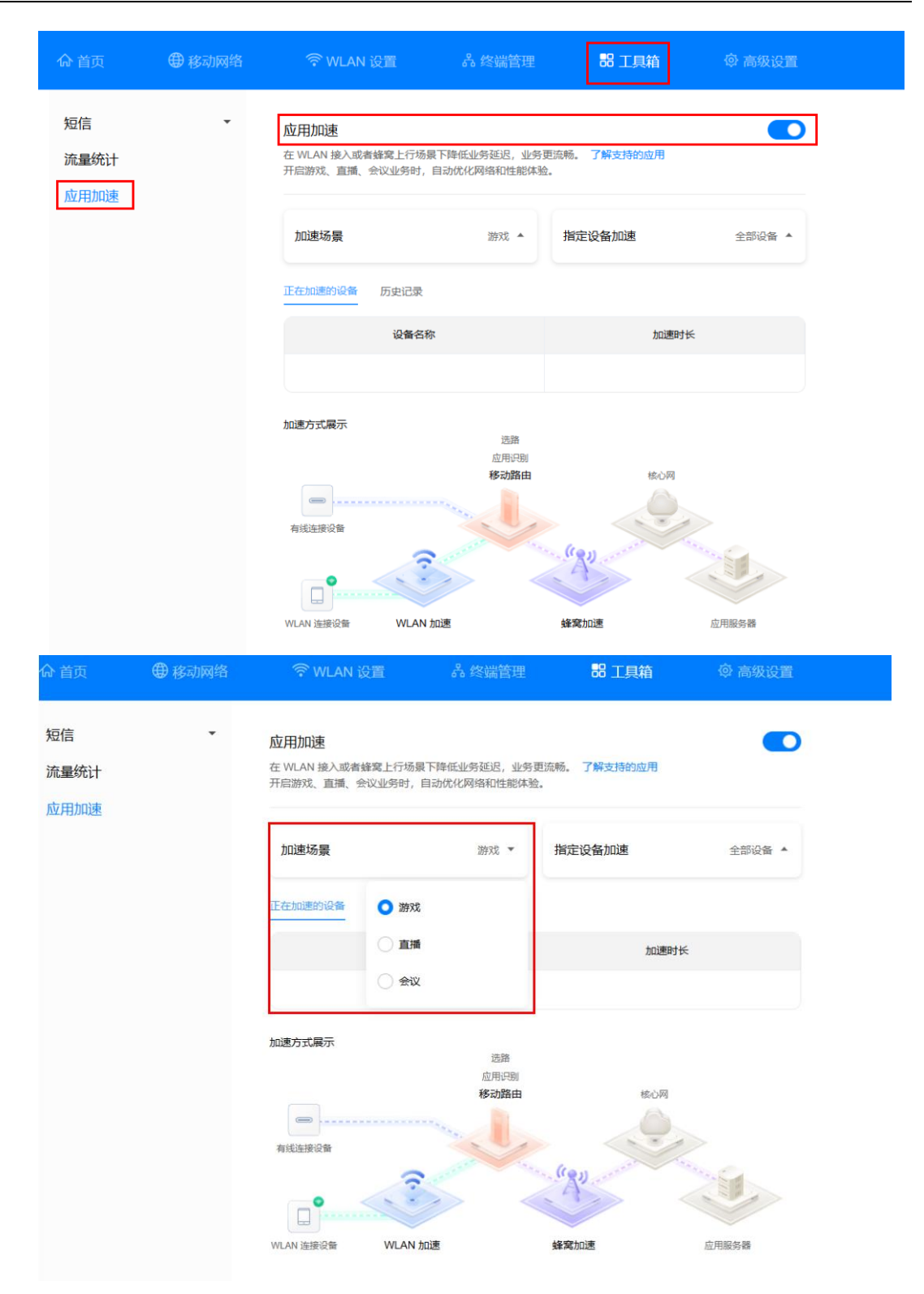

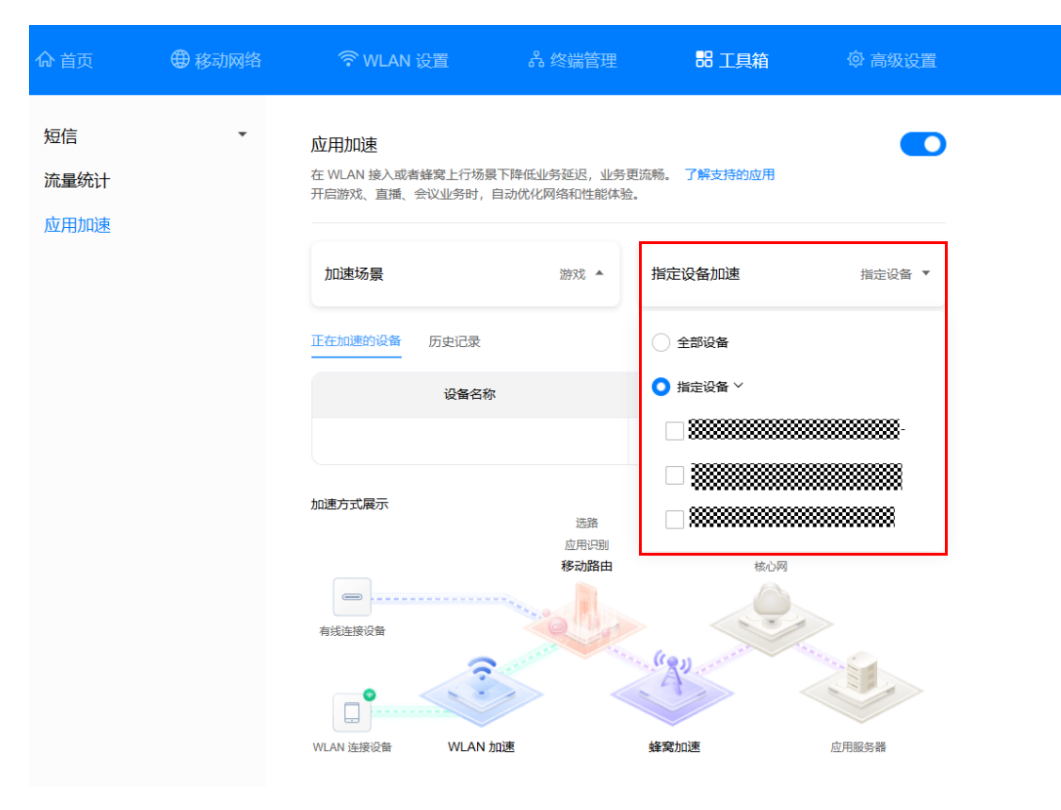
## **24** Wi-Fi 防蹭网设置

随行 Wi-Fi 支持 Wi-Fi 防蹭网功能,开启此功能可提高您设备的安全等级。

- 步骤1 手机连接到随行 WiFi 的 WLAN。
- 步骤 2 打开手机中的智慧生活 App, 登录与随行 WiFi 绑定的华为帐号。
- 步骤3 在首页点击您需要设置的随行 WiFi 设备卡片,即可进入随行 WiFi 的管理页面。
- 步骤4 点击"查看更多",在更多应用界面选择"Wi-Fi防蹭网",可根据您的需要设置接入权限。

>

| 2:43                                                                                                    | \$ Q ¥ 奈 B []3)                         | 15:29 🚺 🚍 🕸 🔾 🚥                               | 9 🤋 B 🕞 |
|----------------------------------------------------------------------------------------------------|-----------------------------------------|-----------------------------------------------|---------|
| ~ <b>*******</b>                                                                                        | : · · · · · · · · · · · · · · · · · · · | ← 更多应用                                        |         |
| 0                                                                                                    |                                         | 2。客人 WLAN                                     | >       |
|                                                                                                    |                                         | 器 WLAN 二维码                                    | >       |
|                                                                                                    |                                         | ○ 短信                                          | >       |
|                                                                                                    |                                         | 🕞 APN设置                                       | >       |
| **ar 46088 ∎0 54%                                                                                       |                                         | Wi-Fi 防蹭网                                     | >       |
| 已用                                                                                                    | 设置套管                                    | 2 法行周报                                        | >       |
| 0 bps<br>上传速率                                                                                           | 0 bps<br>下载速率                           |                                               |         |
| 接入设备 🕠                                                                                                  | 儿童上网 😭                                  | 1 节电设置                                        | >       |
| 一键体检 🕥                                                                                                  | WLAN 设置                                 | 💿 高级设置                                        | >       |
| 查看                                                                                                    | 更多                                      |                                               |         |
| <ul> <li>Wi-Fi防調</li> <li>安</li> <li>(中)</li> <li>密码接入</li> <li>○</li> <li>1 前往 App.*Wi AN J</li> </ul> |                                         | <ul> <li>②</li> <li>●接入</li> <li>○</li> </ul> |         |
| 1. 前往 App "WLAN i<br>2. 在手机上输入密码,                                                                       | <sup>设直"</sup> 界面,查看正确密码<br>连接Wi-Fi。    | 9°                                            |         |

----结束